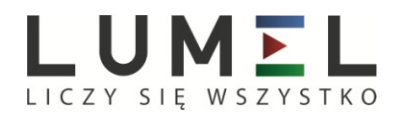

## PRZENOŚNY ANALIZATOR PARAMETRÓW SIECI

# **NP45**

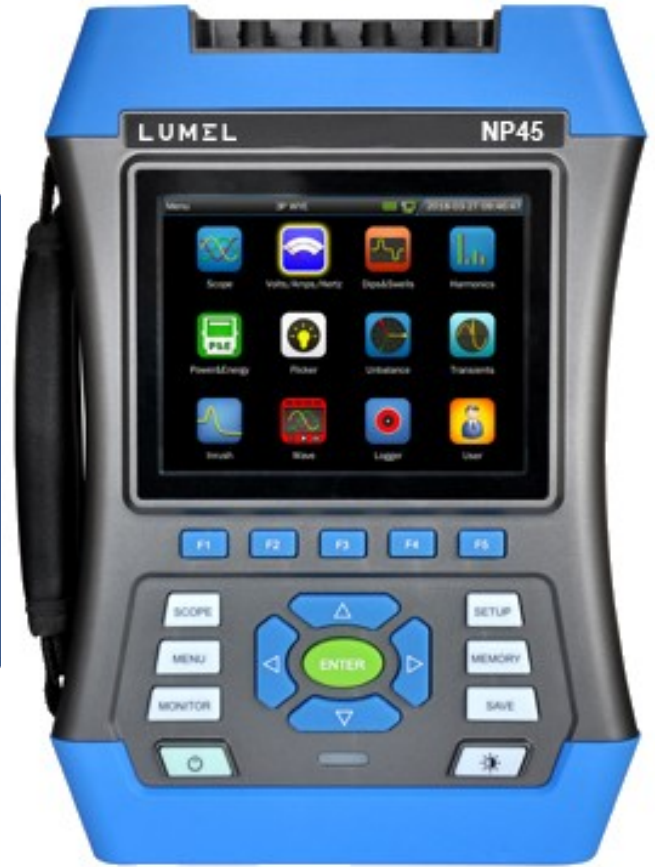

### INSTRUKCJA OBSŁUGI

CE

#### Wstęp

Dzięki zastosowaniu procesorów DSP i architektury ARM oraz wbudowanemu systemowi operacyjnemu (uClinux), analizator parametrów sieci NP45 jest w stanie obliczyć dużą liczbę parametrów elektrycznych. Urządzenie oferuje rozbudowane i wydajne funkcje pomiarowe w celu sprawdzenia systemu dystrybucji energii, dzięki czemu można szybko i wygodnie wykrywać jakość sieci elektrycznej i charakterystyki elektryczne. Analizator posiada kolorowy wyświetlacz LCD o dużym ekranie i łatwą w użyciu klawiaturę.

Główne cechy:

- Wyświetlacz wykresu kształtu przebiegu czasu rzeczywistego (4 napięcia/4 prądy)
- Pomiar RMS połowy cyklu (napięcie i prąd)
- Intuicyjna obsługa
- Szeroki zakres opcjonalnych zacisków prądowych
- Element pomiaru prądu stałego
- Pomiar i wyświetlanie składowych harmonicznych do 100 razy.
- Zapis stanów przejściowych
- Wyświetlanie wektorów, trendów, wykresów słupkowych i tablicy zdarzeń
- Moc czynna, moc bierna, moc i energia pozorna, współczynnik przesunięcia mocy i współczynnik mocy faktycznej
- Asymetria trójfazowa (napięcie i prąd)
- Migotanie
- Prąd rozruchowy
- Wykrywanie i zapisywanie skoków i spadków napięcia, gwałtownych zmian napięcia oraz przerywania.
- Wykrywanie zgodne z normą EN50160 bądź sieci z limitem definiowanym przez użytkownika.
- przechowywanie danych i zrzutów ekranu (możliwe wyświetlanie lub transfer do komputera)
- Dzięki interfejsowi LAN możliwa jest zdalna komunikacja w czasie rzeczywistym analizatora z komputerem, zdalne sterowanie analizatorem oraz odczyt wartości pomiaru.
- Wbudowana karta pamięci 32G.
- Obsługa komunikacji WIFI.

#### Analizator i jego akcesoria

| ullet | Analizator parametrów sieci NP 45            | 1 |
|-------|----------------------------------------------|---|
| ●     | CD (Oprogramowanie komputerowe + instrukcja) | 1 |
| ●     | Przewody do pomiaru napięcia                 | 5 |
| ullet | Zaciski krokodylkowe                         | 5 |
| ullet | Zasilacz                                     | 1 |
| ullet | Przewód zasilający                           | 1 |
| ullet | Torba                                        | 1 |
| ullet | Pasek                                        | 1 |
|       |                                              |   |

#### Wyposażenie dodatkowe Przekładni prądowy AC

- KLC8C-5A (5A)
- CTC0080 (50A)
- CTC0130 (100Å)
- CTC1535 (1000Å)

#### cewka Rogowskiego AC

- SY-1500A (1500A)
- PY-3000A (3000A)
- PY-5000A (5000A)
- SY-6000A (6000A)

#### Przekładnik prądowy AC/DC

• ETCR035AD (1000A)

#### Ogólne informacje o bezpieczeństwie

Analizator został zaprojektowany i wykonany w ścisłej zgodności z normą IEC61010-1 i zachowuje zgodność z kategoriami instalacji CAT III 1000 V i CAT IV 600 V oraz ze stopniem zanieczyszczeń II. Zapoznanie się z poniższymi uwagami i ostrzeżeniami pozwoli uniknąć obrażeń oraz uszkodzeń analizatora bądź podłączonych do niego urządzeń.

Aby zapobiec pożarowi lub porażeniu prądem należy:

- Uważnie zapoznać się z instrukcją przed rozpoczęciem pracy z analizatorem i jego akcesoriami.
- Przeczytać uważnie wszystkie polecenia.
- Unikać pracy bez asysty.
- Unikać stosowania analizatora w pobliżu wybuchowych gazów, pary bądź wilgoci.
- Wykorzystywać analizator w sposób przewidziany w instrukcji, aby zapewnić optymalną ochronę.
- Korzystać wyłącznie z izolowanych sond prądowych, testowych przyłączy i adapterów dostarczonych z analizatorem bądź opisanych jako kompatybilne z analizatorem.
- Palce należy trzymać wyłącznie za osłonami, w które wyposażone są sondy.
- Przed użyciem należy sprawdzić analizator, sondy napięcia, przyłącza testowe i akcesoria pod kątem uszkodzeń i wymienić uszkodzone elementy. Należy sprawdzić, czy nie występują pęknięcia bądź ubytki tworzyw sztucznych. Szczególną uwagę należy zwrócić na izolację w sąsiedztwie styków.
- Działanie analizatora należy sprawdzić mierząc napięcie o znanej wartości.
- Należy odłączyć wszystkie sondy, przyłącza i akcesoria, które nie są używane.
- Zasilacz zawsze należy podłączyć do sieci przed podłączeniem do niego analizatora.
- Nie należy dotykać elementów pod wysokim napięciem: napięcie >AC RMS 30V, lub DC 60V.
- Wejścia uziemienia należy używać wyłącznie do uziemiania analizatora i nie należy podłączać do niego żadnego napięcia.
- Nie należy podłączać analizatora do napięcia przewyższającego dopuszczalne.
- W czasie pomiarów należy używać wyłącznie prawidłowej kategorii pomiarów (CAT), właściwych sond napięciowych i prądowych, przyłącza testowego i zasilacza.
- Nie należy mierzyć napięcia przekraczającego zakres działania sond lub zacisków.
- Należy zawsze przestrzegać lokalnych i krajowych norm bezpieczeństwa. W niebezpiecznym środowisku, w którym

przewody pod napięciem są odsłonięte, należy stosować środki ochrony osobistej, takie jak zatwierdzone rękawice gumowe, ochronę twarzy i odzież ognioodporną, aby zapobiec porażeniu prądem elektrycznym i wyładowaniom łukowym.

- Szczególną uwagę należy zachować podczas podłączania bądź rozłączania elastycznych sond prądowych: należy wyłączyć testowane urządzenie lub założyć specjalistyczną odzież ochronną.
- Nie należy umieszczać elementów metalowych w stykach.
- Należy zawsze używać zasilacza dostarczonego z analizatorem.

| Analizator i jego akcesoria                 | 2  |
|---------------------------------------------|----|
| Wyposażenie dodatkowe                       | 2  |
| cewka Rogowskiego AC                        | 2  |
| Ogólne informacje o bezpieczeństwie         | 3  |
| Rozdział 1 Wprowadzenie                     | 7  |
| 1.1 Budowa analizatora                      | 7  |
| 1.2 Opis działania przycisków               | 8  |
| 1.3 Podłączenia wejściowe                   | 9  |
| 1.4 Szybkie omówienie trybów pomiaru        | 10 |
| 1.5 Ekran i przyciski funkcji               | 11 |
| Rozdział 2 Podstawowe działania             | 12 |
| 2.1 Podstawka i pasek                       | 12 |
| 2.2 Włączanie i wyłączanie                  | 13 |
| 2.3 Jasność ekranu                          | 13 |
| 2.4 Aktualizacja oprogramowania wbudowanego | 13 |
| 2.5 Podłączenia wejściowe                   | 14 |
| 2.6 Ustawienia użytkownika                  | 15 |
| 2.7 Konfigurowanie analizatora              | 16 |
| 2.8 Korzystanie z pamięci i komputera       | 17 |
| Rozdział 3 Przykładowe zastosowania         | 22 |
| 3.1 Zakres                                  | 22 |
| 3.2 Napięcie/Prąd/Częstotliwość             | 22 |
| 3.3 Zapady i przepięcia                     | 24 |
| 3.4 Harmoniczne                             | 27 |
| 3.5 Moc i energia                           | 29 |
| 3.6 Migotanie                               | 31 |
| 3.7 Asymetria                               | 32 |
| 3.8 Stany nieustalone                       | 34 |
| 3.9 Prąd rozruchowy                         | 35 |

| 3.10 Zapis przebiegu                           | 37  |
|------------------------------------------------|-----|
| 3.11 Rejestrator                               | 37  |
| 3.12 Monitorowanie                             | 39  |
| Rozdział 4 Serwis i wsparcie                   | 45  |
| 4.1 Gwarancja                                  | 45  |
| Rozdział 5 Specyfikacje                        | 46  |
| 5.1 Pomiar częstotliwości                      | 46  |
| 5.2 Wejście napięciowe                         | 46  |
| 5.3 Wejście prądowe                            | 46  |
| 5.4 Układ próbkowania                          | 46  |
| 5.5 Tryby i parametry pomiaru                  | 46  |
| 5.6 Zakres, rozdzielczość i dokładność pomiaru | 47  |
| 5.7 Kombinacje okablowania                     | 50  |
| 5.8 Cechy ogólne                               | 50  |
| 5.9 Specyfikacja opcjonalnych sond prądowych   | 52  |
| Rozdział 6 Kod wykonania                       | .53 |

**Uwaga:** Treść niniejszego dokumentu może ulec zmianie bez uprzedniego powiadomienia.

Niniejszy dokument może zawierać nieścisłości techniczne bądź błędy drukarskie. Niniejszy dokument zawiera jedynie wskazania dotyczące użytkowania urządzenia i nie stanowi żadnej formy gwarancji.

6

#### Rozdział 1 Wprowadzenie

Za pośrednictwem tego rozdziału użytkownik może nauczyć się podstawowej obsługi urządzenia.

#### 1.1 Budowa analizatora

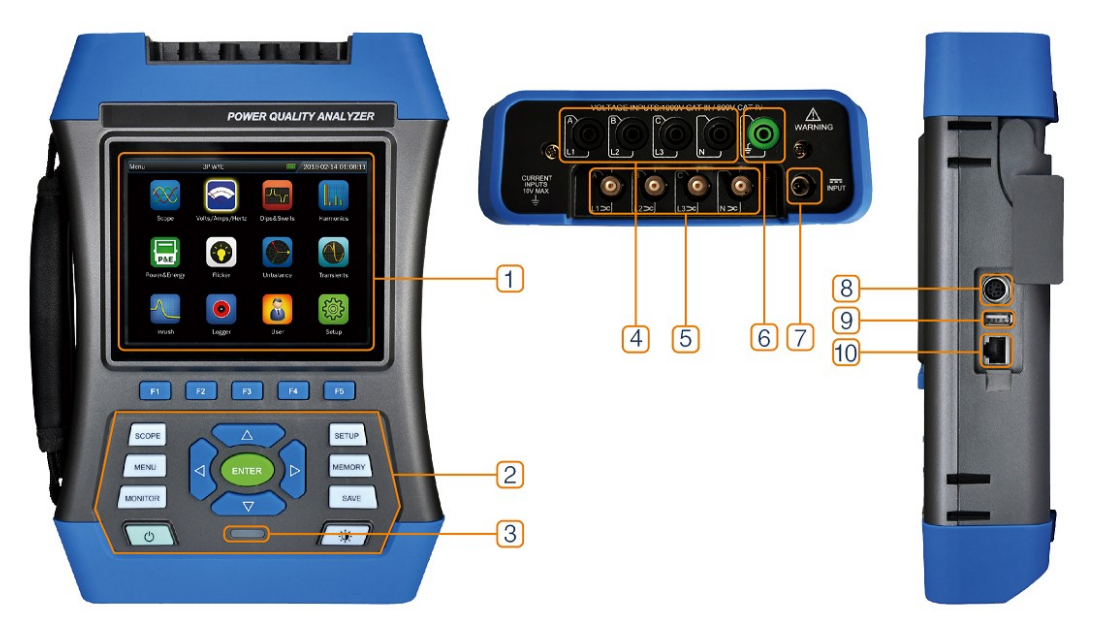

- 1: wyświetlacz
- 2: klawiatura
- 3: wskaźnik ładowania
- 4: wejście napięciowe
- 5: wejście sondy prądowej
- 6: wejście uziemienia
- 7: interfejs adaptera mocy
- 8: interfejs odbiornika GPS/BEIDOU
- 9: Interfejs USB-Host
- **10**: interfejs LAN

| 1.2 Opis działania przycisków                  |                                      |  |  |  |  |  |
|------------------------------------------------|--------------------------------------|--|--|--|--|--|
| 1. Włączenie/ wyłączenie zasilania.            |                                      |  |  |  |  |  |
|                                                | 2. Obowiązkowe wyłączenie            |  |  |  |  |  |
|                                                | zasilania: gdy zasilanie jest        |  |  |  |  |  |
| O                                              | włączone, naciśnij ten przycisk na   |  |  |  |  |  |
|                                                | około 10 sekund, analizator zostanie |  |  |  |  |  |
|                                                | wyłączony.                           |  |  |  |  |  |
|                                                | Regulacja jasności: Naciśnij ten     |  |  |  |  |  |
|                                                | przycisk kilka razy, aby dostosować  |  |  |  |  |  |
|                                                | jasność ekranu.                      |  |  |  |  |  |
|                                                | Przycisk funkcyjny: określona        |  |  |  |  |  |
| F1 🔨 F5                                        | funkcja wyświetlana na pasku menu    |  |  |  |  |  |
|                                                | na ekranie.                          |  |  |  |  |  |
|                                                | Przycisk kierunkowy: umożliwia       |  |  |  |  |  |
|                                                | przesuwanie kursora i powiększanie   |  |  |  |  |  |
|                                                | widoku fali                          |  |  |  |  |  |
|                                                | Przycisk wpisywania: naciśnij ten    |  |  |  |  |  |
|                                                | przycisk, aby potwierdzić bieżący    |  |  |  |  |  |
|                                                | wybór                                |  |  |  |  |  |
|                                                | Przycisk skrótu oscyloskopu: szybki  |  |  |  |  |  |
| SCOPE                                          | dostęp do funkcji oscyloskopu.       |  |  |  |  |  |
|                                                | Przycisk skrótu w menu głównym:      |  |  |  |  |  |
| MENU                                           | szybki dostep do interfeisu menu     |  |  |  |  |  |
|                                                | głównego.                            |  |  |  |  |  |
|                                                | Przycisk funkcji monitorowania:      |  |  |  |  |  |
| MONITOR                                        | umożliwia wejście w funkcję          |  |  |  |  |  |
|                                                | monitorowania.                       |  |  |  |  |  |
|                                                | Przycisk skrótu do konfiguracji      |  |  |  |  |  |
| SETUP                                          | parametrów: szybki dostęp do         |  |  |  |  |  |
|                                                | interfejsu konfiguracji parametrów.  |  |  |  |  |  |
|                                                | Przycisk zarządzania plikami:        |  |  |  |  |  |
| MEMORY                                         | umożliwia wejście do interfejsu      |  |  |  |  |  |
|                                                | zarządzania plikami.                 |  |  |  |  |  |
|                                                | Przycisk zapisu: w trybie pomiaru    |  |  |  |  |  |
| SAVE                                           | naciśnij ten przycisk, aby zachować  |  |  |  |  |  |
|                                                | zrzut ekranu i dane pomiarowe.       |  |  |  |  |  |
|                                                | Wskaźnik ładowania: czerwony:        |  |  |  |  |  |
|                                                | wciąż w trakcie ładowania            |  |  |  |  |  |
|                                                | zielony: w pełni naładowany          |  |  |  |  |  |
| W poniższym tekście, znak [*] odpowiada danemu |                                      |  |  |  |  |  |

przyciskowi.

#### Ładowanie baterii i przygotowanie do pracy

Po dostarczeniu urządzenia, jego wbudowany akumulator może być rozładowany, zatem zaleca się jego naładowanie przed uruchomieniem. Pierwsze ładowanie powinno trwać co najmniej 6 godzin; Kiedy kolor diody ładowania zmienia się z czerwonego na zielony, oznacza to, że akumulator jest w pełni naładowany. Analizator automatycznie odcina ładowanie baterii po pełnym naładowaniu akumulatora. Przed użyciem zasilacza należy sprawdzić, czy jego roboczy zakres napięcia i częstotliwości zasilania odpowiada parametrom lokalnej sieci elektrycznej. Aby zapobiec spadkowi pojemności akumulatora, należy ładować go co najmniej dwa razy w roku.

| lkona na pasku wskaźnika stanu |                                                                                                    |  |  |  |  |
|--------------------------------|----------------------------------------------------------------------------------------------------|--|--|--|--|
|                                | Wskaźnik pojemności akumulatora, zielony<br>oznacza wystarczające naładowanie, kolor<br>czerwony oznacza niski poziom. |  |  |  |  |
|                                | Wskaźnik ładowania.                                                                                                    |  |  |  |  |
| N                              | Ładowanie zakończone.                                                                                                  |  |  |  |  |
| <b>*</b>                       | Dysk USB jest podłączony.                                                                                              |  |  |  |  |
| <u>D</u>                       | Sieć przewodowa jest połączona.                                                                                        |  |  |  |  |
| \$                             | Sieć bezprzewodowa jest połączona.                                                                                     |  |  |  |  |

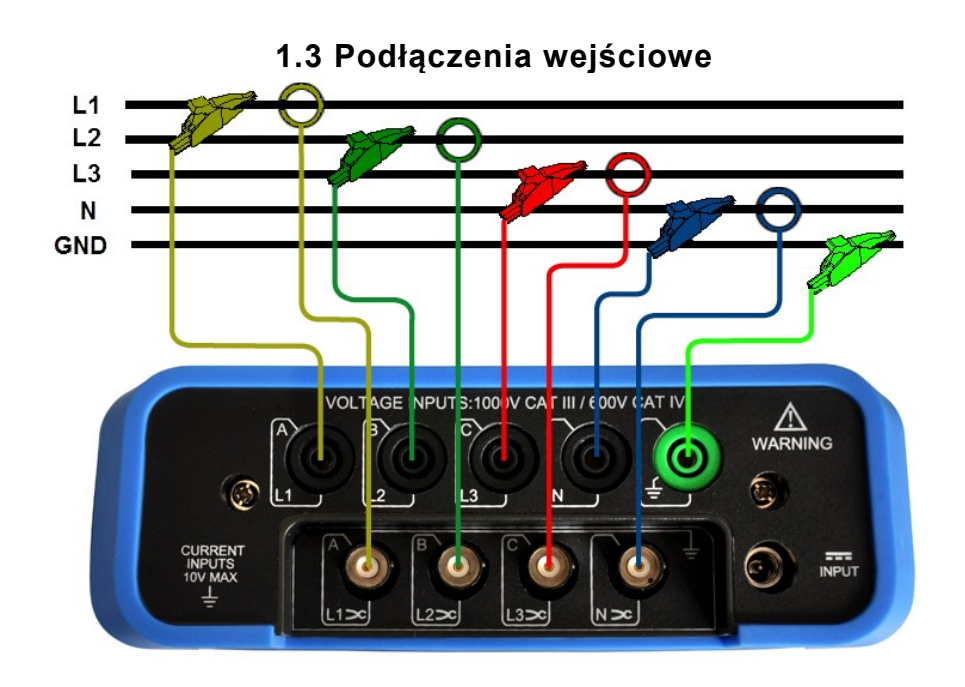

Analizator posiada cztery wejścia BNC pozwalające na podłączenie sondy do pomiaru prądu i pięciu wtyków do pomiaru napięcia. W przypadku układu 3-fazowego należy dokonać podłączenia tak, jak pokazano to na rysunku powyżej.

Należy zacząć od założenia sond wokół przewodów fazowych L1/A, L2/B, L3/C oraz N.

Sondy posiadają oznaczenia wskazujące na właściwą polaryzację sygnału.

Następnie należy dokonać połączeń do pomiaru napięcia, rozpoczynając od **uziemienia** i przechodząc do **N**, **A** (L1), **B** (L2), **C** (L3). Aby zapewnić dokładność pomiaru, zawsze należy podłączyć uziemienie.

W przypadku sieci jednofazowych należy skorzystać z wejścia napięciowego A (L1), wejścia prądowego A (L1) oraz wejścia uziemienia. Faza napięcia L1/A jest fazą odniesienia dla wszystkich pomiarów.

#### 1.4 Szybkie omówienie trybów pomiaru

#### ♦ MENU

Poniższe pomiary są dostępne za pomocą przycisku 【MENU】:

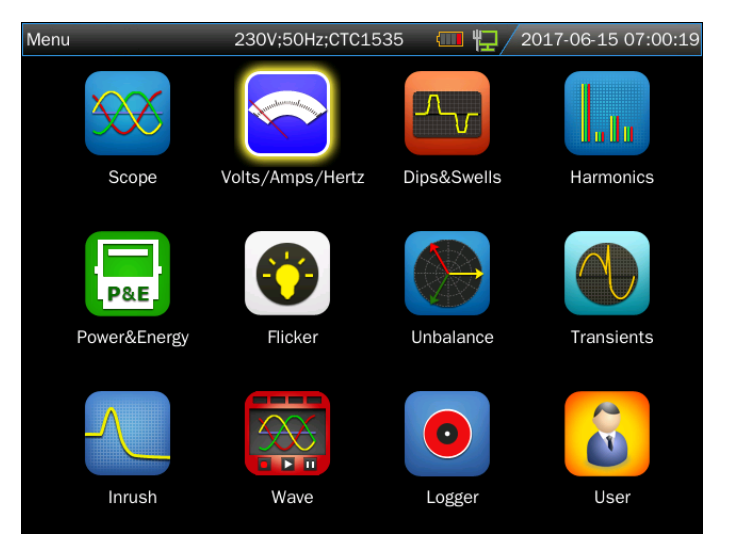

#### ♦ MONITOR

Naciśnij przycisk **[MONITOR]**, aby wejść do funkcji monitorowania, mieć możność monitorowania parametrów RMS, harmonicznych, migotania, skoków, spadków, gwałtownych zmian napięcia, przerwań, asymetrii i częstotliwości. Ekran wykresu słupkowego przedstawia poniższy obraz:

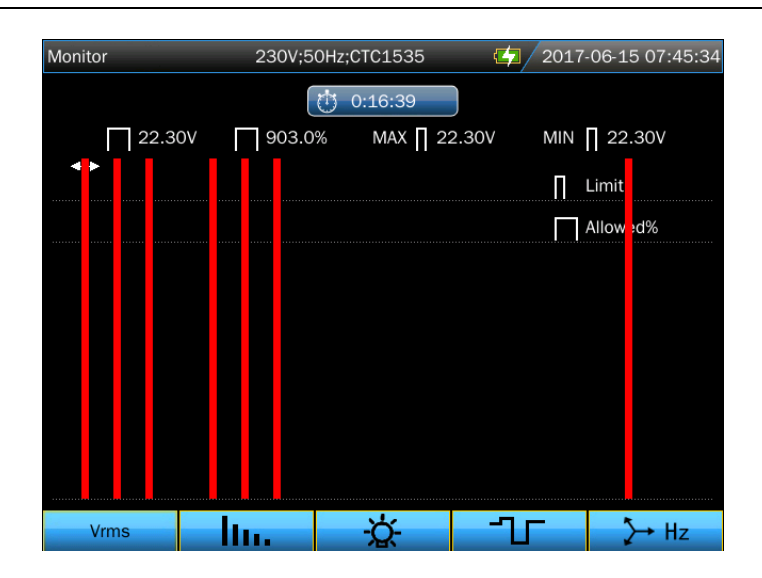

#### 1.5 Ekran i przyciski funkcji

Analizator posiada różne typy ekranów pozwalających wyświetlać wyniki pomiaru na różne sposoby.

♦ Ekran tabeli

| Volts/Amps/Hert | tz 230V;5 | 0Hz;CTC1535 | <b>4</b> 2017 | 7-06-15 07:52:30 |
|-----------------|-----------|-------------|---------------|------------------|
| Freq = 50.00    | OHz       | 0:03:03     |               |                  |
|                 | L1:       | L2:         | L3:           | Ν                |
| Urms(V)         | 220.00    | 220.00      | 220.00        | 0.02             |
| Upk(V)          | 311.21    | 311.17      | 311.17        | 0.07             |
| CF              | 1.41      | 1.41        | 1.41          | 3.77             |
|                 | L1:       | L2:         | L3:           | N                |
| Irms(A)         | 0.17      | 0.26        | 0.34          | 0.06             |
| lpk(A)          | 0.35      | 0.55        | 0.67          | 0.18             |
| CF              | 2.09      | 2.12        | 1.97          | 3.18             |
|                 |           |             | Trend         | Hold             |
| F1              | F2        | F3          | F4            | F5               |

Ekran ten wyświetla natychmiastowy podgląd ważnych wartości liczbowych pomiaru w trybie **Napięcie/Prąd/Częstotliwość**.

Opis ekranu:

- 1 Nagłówek ekranu pokazuje bieżący tryb pomiaru, niektóre informacje będą wyświetlane w postaci listy rozwijanej.
- 2 Tabela pośrodku ekranu wyświetla parametry i wartości pomiaru, które zależą od trybu pomiaru, numeru fazy i konfiguracji

okablowania.

3 Opcja funkcji znajduje się u dołu ekranu, odpowiadając przyciskom **[F1] ~ [F5]**.

Opis przycisków funkcyjnych:

- **[F4]** : Dostęp do ekranu Trendów.
- **[F5]** : Zmiana pomiędzy opcjami URUCHOM i ZATRZYMAJ.

#### ♦ Ekran trendów

| Volts/Amps/H            | lertz | 230    | V;50Hz  | 2;CTC1535 |    | <b>4</b> /201 | L7-06-1 | 15 09:01:10 |
|-------------------------|-------|--------|---------|-----------|----|---------------|---------|-------------|
|                         |       |        | $\odot$ | 0:02:06   |    |               |         |             |
| U rms(V)                | L1:   | 220.00 | L2:     | 220.00    |    | 220.00        | N: C    | 0.02        |
| 230                     |       |        |         |           |    |               |         |             |
| 210                     |       |        |         |           |    |               |         |             |
| 200                     |       |        |         |           |    |               |         | 2           |
| 210<br>230              |       |        |         |           |    |               |         |             |
|                         |       |        |         |           |    |               |         |             |
| <mark>210</mark><br>220 |       |        |         |           |    |               |         |             |
|                         |       |        |         |           |    |               |         |             |
| 0<br>10m                | 8r    | n      | 6m      |           | 4m |               | 2m      | N           |
| Tab                     |       |        |         |           |    | Back          |         | Hold        |

Ekran trendów pokazuje wartości mierzonych parametrów zmieniające się w czasie. Czas wyświetlany jest na linii poziomej, wykres trendu budowany jest stopniowo od prawej krawędzi ekranu.

Opis przycisków funkcyjnych:

- **[F1]** :Przełączanie wyświetlanych parametrów
- **[F4]** :Powrót do ekranu tabeli.
- **[F5]** :Zmiana pomiędzy opcjami URUCHOM i ZATRZYMAJ.

#### Rozdział 2 Podstawowe działania

#### 2.1 Podstawka i pasek

Analizator posiada podstawkę pozwalającą obserwować ekran pod kątem, gdy urządzenie znajduje się na płaskiej powierzchni. Pokazany na rysunku pasek stanowi część standardowego wyposażenia analizatora.

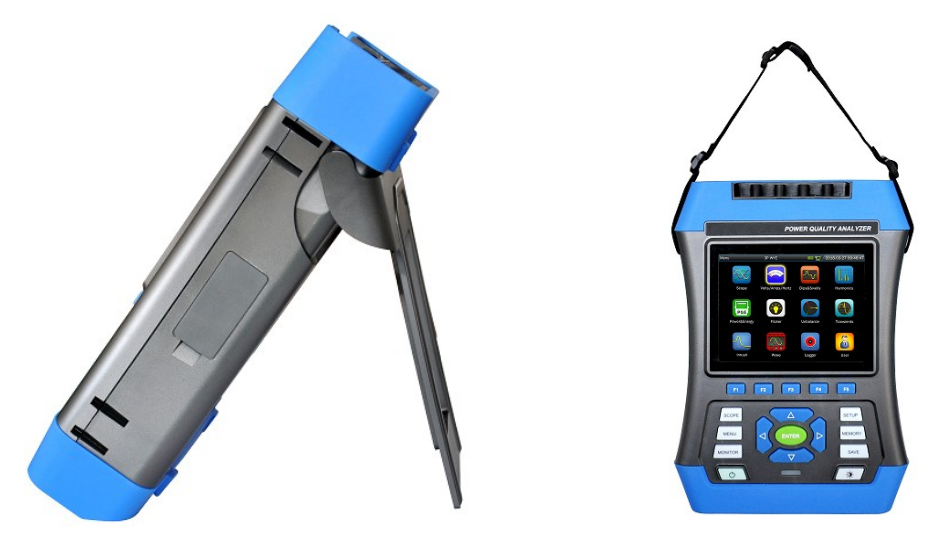

#### 2.2 Włączanie i wyłączanie

Po wciśnięciu przycisku Power pojawi się pojedynczy sygnał dźwiękowy i wyświetli się początkowy interfejs. Naciśnij przycisk Power w stanie włączenia, analizator zapyta użytkownika, czy wyłączyć urządzenie, urządzenie wyłączy się po potwierdzeniu.

Obowiązkowe wyłączenie: Analizator zostanie wyłączony, jeśli użytkownik naciśnie klawisz Power około 10 s po włączeniu zasilania.

#### 2.3 Jasność ekranu

Ekran analizatora posiada 4 stopnie jasności przełączane za pomocą przycisku zmiany jasności. Gdy analizator jest zasilany baterią sugeruje się korzystać z niskiej jasności w celu zmniejszenia poboru mocy.

#### 2.4 Aktualizacja oprogramowania wbudowanego

Jeżeli w czasie pracy z analizatorem wykryty zostanie błąd, należy skontaktować się z pomocą techniczną w celu pobrania pakietu aktualizacyjnego.

Pakiet aktualizacyjny należy umieścić w katalogu głównym dysku U przed podłączeniem analizatora. Po rozpoznaniu dysku U przez urządzenie, wejdź do interfejsu konfiguracyjnego użytkownika z głównego menu, naciśnij **[**F1**]**, aby wejść do interfejsu aktualizacji.

| User   | 230V;       | 50Hz;CTC1535 | <br>.8-02-27 10:37:50 | User                               | 230V;50Hz;CTC0130  | 12018 | -02-17 03:36:56 |
|--------|-------------|--------------|-----------------------|------------------------------------|--------------------|-------|-----------------|
| Versio | n:          | 1.0.0        |                       | Software:1.0.0_<br>Firmware:0.2.36 | _201803081026<br>ô |       |                 |
| Name:  |             | root         |                       |                                    |                    |       |                 |
| Langua | age:        | English      |                       |                                    | Software           |       |                 |
| Sleep: |             | OFF          |                       |                                    | Solware            |       |                 |
|        |             | Date&Time    |                       |                                    |                    |       |                 |
|        |             | LAN SETUP    |                       |                                    |                    |       |                 |
|        |             | WLAN SETUP   |                       |                                    |                    |       |                 |
| Update | Phase Color |              | Back                  | Execute                            |                    |       | Exit            |

Istnieją typy plików aktualizacji dotyczące oprogramowania, oprogramowania układowego i systemu. Wybierz, które pliki chcesz zaktualizować, analizator zgłosi monit po zakończeniu aktualizacji, a następnie odłącz dysk U, wyłącz analizator oraz włącz zasilanie, aby ukończyć aktualizację.

Podczas procesu aktualizacji mogą pojawiać się kody błędów pokazane w tabeli poniżej, wraz ze sposobem ich rozwiązania.

| Kod błędu                                                                                                    | Rozwiązanie                                                                   |  |  |  |  |
|----------------------------------------------------------------------------------------------------|-------------------------------------------------------------------------------|--|--|--|--|
| "ErrCode: 0000 XXXX"                                                                                                | Możliwe uszkodzenie Flash, wymień<br>Flash.                                   |  |  |  |  |
| "ErrCode: 0001 XXXX"                                                                                                | Model SPI FLASH nie jest obsługiwany,<br>sprawdź plik aktualizacji.           |  |  |  |  |
| "ErrCode: 0003"                                                                                                    | Błąd Weryfikacji danych oprogramowania układowego, sprawdź plik aktualizacji. |  |  |  |  |
| "ErrCode: 0005 XXXX"                                                                                                | Nieprawidłowy stan, prosimy o informację zwrotną XXXX dla producenta.         |  |  |  |  |
| "ErrCode: 0010" Poważne przekroczenie czasu. Nie wyłączaj urządzenia. Ponownie zaktualizuj oprogramowanie układowe. |                                                                               |  |  |  |  |
| "ErrCode: 0011" Spróbuj ponownie zaktualizowa oprogramowanie układowe.                                              |                                                                               |  |  |  |  |
| XXXX oznacza szczegółowy komunikat o błędzie, prosimy o informacje zwrotna dla producenta                           |                                                                               |  |  |  |  |

#### 2.5 Podłączenia wejściowe

Należy sprawdzić, czy analizator spełnia wymogi dla testowanego układu. Dotyczy to: konfiguracji okablowania, częstotliwości znamionowej, napięcia znamionowego, współczynnika prądowego zacisków i zakresu.

Analizator posiada cztery wejścia BNC pozwalające na podłączenie sondy do pomiaru prądu i pięciu wtyków do pomiaru napięcia. Jeżeli to możliwe, zawsze należy odłączyć zasilanie od testowanego układu przed podłączeniem analizatora, należy też zawsze korzystać z właściwych środków ochrony osobistej.

W przypadku systemu 3-fazowego należy dokonać podłączenia tak, jak opisano w rozdziale 1.3.

#### 2.6 Ustawienia użytkownika

#### Interfejs ustawień użytkownika

| User |        | 230        | V;50Hz;CTC1535 | - 💷 🙀 / 2018 | -02-27 10:37:50 |
|------|--------|------------|----------------|--------------|-----------------|
|      | Versio | n:         | 1.0.0          |              |                 |
|      | Name:  |            | root           |              |                 |
|      | Langua | age:       | English        |              |                 |
|      | Sleep: |            | OFF            |              |                 |
|      |        |            | Date&Time      |              |                 |
|      |        |            | LAN SETUP      |              |                 |
|      |        |            | WLAN SETUP     |              |                 |
| Upo  | late   | Phase Colo | r              |              | Back            |

Nazwę użytkownika, język, czas uśpienia, czas systemowy i ustawienia sieciowe można ustawić w tym interfejsie przyciskami 【▲】【▼】【◀】

#### 【▶】i【ENTER】.

Czas uśpienia: jeżeli po ustawieniu czasu uśpienia żaden przycisk nie zostanie wciśnięty, to po upływie ustawionego czasu jasność urządzenia zostanie automatycznie zmniejszona do najniższego poziomu, co wydłuży czas pracy urządzenia, gdy będzie ono zasilane tylko z baterii. Po wciśnięciu dowolnego przycisku jasność powróci do pierwotnego ustawienia.

|--|

| User    | 3P WYE | 12018  | 02-17 03:46:10 |
|---------|--------|--------|----------------|
|         |        |        |                |
|         |        |        |                |
| 11.     |        |        |                |
| 1.2     |        |        |                |
| L2.     |        |        |                |
| L3:     |        |        |                |
| N:      |        |        |                |
| GND:    |        |        |                |
|         |        |        |                |
|         |        |        |                |
|         |        |        |                |
| Default |        | Cancle | Save           |

Naciśnij **[F2]**, aby ustawić kolor fazy zgodnie ze standardem lokalnym określania koloru fazy.

Różna faza, inny kolor do reprezentowania wartości pomiaru każdej fazy. Domyślne ustawienia kolorów faz A (L1), B (L2), C (L3), N i GND to odpowiednio żółty, zielony, czerwony, niebieski i zielony.

#### 2.7 Konfigurowanie analizatora

|                           |              |                   |       |          |      | 00 45 00 5                      | 0.40 |
|---------------------------|--------------|-------------------|-------|----------|------|---------------------------------|------|
| Setup                     |              | 3P WYE            |       | - IIII ( | 2018 | -02-15 08:5                     | 2:4: |
| Config:<br>Freq:<br>Vnom: | 3P<br>5<br>2 | WYE<br>OHz<br>30V | 3P WY | E<br>    |      | -L1<br>-GND<br>-N<br>-L2<br>-L3 |      |
| Clam                      | p            | Irange            |       | V Ratio  |      | Ratio                           |      |
| PY-300                    | DOA          | 3000A             |       | 1:1      |      | 1:1                             |      |
|                           |              |                   |       |          |      |                                 |      |
| Config                    | Fre          | q                 | Vnom  | C        | amp  | Limits                          |      |

♦ Konfiguracja interfejsu

Po włączeniu u góry ekranu wyświetli się aktualne ustawienie. Sprawdź, czy data i godzina zegara systemowego są prawidłowe. Wybrana konfiguracja okablowania musi odpowiadać konfiguracji testowanego układu. Przycisk

**(SETUP)** pozwala na dostęp do menu umożliwiających wyświetlanie i zmianę ustawień analizatora.

Ustawienia są pogrupowane w cztery funkcjonalne sekcje:

**[F1]** : konfiguracja okablowania. **[F2]** : ustawienia częstotliwości znamionowej.

**[F3]** : ustawienia napięcia znamionowego. **[F4]** : ustawienia zacisków prądowych.

**(F5)** : ustawienia limitów monitorowania: wczytywania, zapisu i określanie limitów monitorowania jakości energii.

#### Limity monitorowania

Analizator ma ustawiony zestaw limitów zgodnie z normą EN50160 i oferuje dwie opcje definiowalne przez użytkownika, które użytkownicy mogą modyfikować zgodnie ze standardowym zestawem limitów EN50160 i zapisać jako zdefiniowany przez użytkownika zestaw limitów.

| Limity                       | Regulacje                                                                                                    |
|------------------------------|----------------------------------------------------------------------------------------------------|
| Napięcie                     | 2 możliwe wartości procentowe (100% i regulowana): każda z regulowanym limitem górnym i dolnym.                                   |
| Harmoniczne                  | Dla harmonicznych 2-25 i THD 2 możliwe wartości<br>procentowe (100% i regulowana): każda z<br>regulowanym górnym limitem.         |
| Migotanie                    | Krzywa graniczna (typ lampy). 2 możliwe wartości procentowe (100% i regulowana): regulowany procent z regulowanym górnym limitem. |
| Zapady (*)                   | Wartość progowa, histereza, dozwolona liczba tygodni.                                                                             |
| Przepięcia (*)               | Wartość progowa, histereza, dozwolona liczba tygodni.                                                                             |
| Zaniki (*)                   | Wartość progowa, histereza, dozwolona liczba tygodni.                                                                             |
| Nagłe zmiany<br>napięcia (*) | Tolerancja napięcia, czas stabilny, minimalny krok, minimalna wartość, dozwolona liczba tygodni.                                  |
| Asymetria                    | 2 możliwe wartości procentowe (100% i regulowana): regulowany procent z regulowanym górnym limitem.                               |
| Częstotliwość                | 2 możliwe wartości procentowe (100% i regulowana): każda z regulowanym limitem górnym i dolnym.                                   |

(\*): Konfiguracje obowiązują też dla trybu pomiaru.

#### 2.8 Korzystanie z pamięci i komputera

Analizator może zapisywać zrzuty ekranów i danych do pamięci, zaś użytkownicy mogą przeglądać, usuwać i kopiować te dane. Analizator można też podłączyć do komputera, za pomocą którego możliwe jest zdalne sterowanie analizatorem.

#### ♦ Interfejs SAVE

Naciśnij przycisk **[SAVE]**, aby zapisać bieżący zrzut ekranu lub dane pomiarowe.

| Volts/Amps/Hertz | 3P WYE    |   | 1 2018 | 02-17 05:50:24 |
|------------------|-----------|---|--------|----------------|
|                  |           |   |        |                |
| Save Screen:     |           |   |        |                |
| Save Data:       |           |   |        |                |
|                  |           |   |        |                |
| Save As:         |           |   |        |                |
| File name:       | Screen 18 |   |        | 1              |
|                  |           |   |        |                |
|                  |           |   |        |                |
|                  |           |   |        |                |
|                  |           |   | Consol | Course         |
|                  |           | _ | Cancel | Save           |

Użyj przycisków 【▲】【▼】, aby wybrać typ zapisanych plików.

Użyj przycisku **(ENTER)**, aby wejść do interfejsu edycji i edytować nazwę pliku.

Naciśnij przycisk **[F5]**, aby zakończyć zapisywanie i wrócić do pierwotnego interfejsu.

♦ Interfejs MEMORY

| М | lemory         | 3P WYE | E        | 12018-0 |       |
|---|----------------|--------|----------|---------|-------|
|   |                |        |          |         |       |
|   | TIME           |        | DESCRI   | PTION   | TYPE  |
|   | 2018-02-14 01: | :08:15 | Scree    | n 1     | ÷     |
|   | 2018-02-15 08  | :52:45 | Scree    | n 2     | alar. |
|   | 2018-02-16 00  | :42:27 | Scree    | n 3     | 23.50 |
|   | 2018-02-16 01  | :01:50 | Scree    | n 4     | 23.50 |
|   | 2018-02-16 01  | :03:00 | Screen 5 |         | 200   |
|   | 2018-02-16 01  | :18:32 | Scree    | n 6     | 200   |
|   | 2018-02-17 06  | :16:54 | Data S   | et 1    |       |
|   |                |        |          |         |       |
|   |                |        |          |         |       |
|   |                |        |          |         |       |
|   |                | To USB | View     | Delete  | Back  |

Przycisk MEMORY umożliwia dostęp do interfejsu listy zapisów, który pokazuje czas zapisu, nazwę i typ zapisanych plików. Użyj przycisków 【▲】【▼】, aby wybrać określone pliki. Po uzyskaniu dostępu do interfejsu zapisu, włóż dysk U i poczekaj kilka sekund, a następnie na pasku stanu wyświetli się ikona dysku, następnie zaświecą się znaki "TO USB", naciśnij 【F2】, aby skopiować aktualnie wybrane pliki do dysku U, następnie wyświetli się pasek postępu, który monituje proces kopiowania,. Po zakończeniu kopiowania odłącz dysk U, a następnie podłącz go do komputera, aby wyświetlić zawartość.

Opis przycisków funkcyjnych:

- **(F2)**: Kopiuj plik na dysk U po włożeniu dysku U i podświetleniu znaku przycisku.
- **[F3]**: Wyświetl zaznaczony plik zapisu.
- **[F4]**: Usuń zaznaczony plik zapisu.
- **[F5]** : Powrót do poprzedniego menu.
- Korzystanie z oprogramowania komputerowego Wymagania instalacyjne PQA View\_Setup Procesor: procesor powyżej 1 GHz.
  - Pamięć: ponad 2G.

Wyświetlacz: Monitor o rozdzielczości VGA lub wyższej (zalecana rozdzielczość 1024 × 768 lub wyższa).

Dysk twardy: ponad 100M.

Karta sieciowa: Karta sieciowa 10M / 100M.

System operacyjny: Windows Vista lub nowsza wersja.

Wersja Microsoft Office: Office 2007 lub nowszy.

#### Ustawienia sieci

Interfejs LAN jest skonfigurowany do realizacji komunikacji między urządzeniem a komputerem.

Analizator jest wyposażony w interfejs LAN do komunikacji z komputerem PC. Za pomocą dostarczonego oprogramowania komputerowego użytkownik może zdalnie sterować analizatorem, pobierać zapisane pliki, analizować dane i tworzyć raporty na komputerze. Dodatkowo użytkownik może również użyć oprogramowania komputerowego do przeglądania danych i zrzutu ekranu skopiowanego z dysku U.

Wybierz 【LAN SETUP】 w opcji 【User】, jak pokazano na poniższym rysunku:

| User       | 3P WYE   | ų      | 🖵 📬 / 2018 | 8-02-17 07:17:36 |
|------------|----------|--------|------------|------------------|
| LAN SETUP  |          |        |            |                  |
| IP In-use: | 192.168. | 99.153 |            |                  |
| IP Setup   |          |        |            |                  |
| ି Use DHCI | þ        |        |            |                  |
| Static     |          |        |            |                  |
| IP Ad      | dress:   | 192.16 | 8.99.153   |                  |
| Net M      | /lask:   | 255.25 | 5.255.0    |                  |
| Gate       | way:     | 192.1  | 68.99.1    |                  |
|            |          |        | Cancel     | Ok               |

Połącz analizator z komputerem PC za pomocą jednego kabla sieciowego, ustaw adresy IP analizatora i komputera na inne, ale znajdujące się w tym

samym segmencie sieci. Na przykład: Jeśli adres IP na PC to 192.168.1.XXX, to adres IP w analizatorze również powinien być 192.168.1.XXX.

Po poprawnym ustawieniu adresu IP analizatora, analizator zostaje podłączony do sieci za pomocą jednego nowego kabla. Otwórz oprogramowanie PQA View, wybierz 【auto connection】 lub 【manual connection】 (wprowadź adres IP ręcznie) w opcji 【file】, po pomyślnym połączeniu wyświetli się interfejs operacyjny symulujący analizator i użytkownik może pobrać zapisany plik do urządzenia jak przedstawione poniżej.

| · • • • • • • • • • • • • • • • • • • •                | PQA Vie                                                           | •                                                                     | - C A |
|--------------------------------------------------------|-------------------------------------------------------------------|-----------------------------------------------------------------------|-------|
| File Chart Operate Advanced Analysis System Setup Help |                                                                   |                                                                       |       |
| Open File Close File Print Close File Open Councer to  |                                                                   |                                                                       |       |
| Reaste Co<br>Voti, An                                  | nt fø)<br>94. Hertz 2309, 504c.CTC 15.35 💶 👰 / 2018 07 27 10.47.5 | Develoal Te Browne                                                    |       |
| Fre                                                    | Ng = 50.00Hz                                                      | Note: Please don't to save the file under the operating system drive! |       |
| Ums                                                    | L4 L2 LB N<br>(V) 0.03 0.02 0.02 0.02                             | Logger-1.csv<br>Logger-2.csv<br>Logger-3.cav                          |       |
| UpkV                                                   |                                                                   | Logar-Low<br>Logar-Store                                              |       |
| cr                                                     | 3.18 3.83 3.19 3.53                                               | Logger-2_Low<br>Logger-3_Low<br>Logger-3_Low                          |       |
|                                                        | <b>U U U N</b>                                                    | Monitor Screen 1.png                                                  |       |
| irms(/                                                 | 0.07 0.07 0.06 0.09                                               |                                                                       |       |
| (c+(A)                                                 |                                                                   |                                                                       |       |
| cr                                                     |                                                                   |                                                                       |       |
|                                                        | Trend Hold                                                        |                                                                       |       |
|                                                        | 1 F2 F3 F4 F5                                                     |                                                                       |       |
|                                                        | SCOPE UP SETUP                                                    |                                                                       |       |
|                                                        | MENU LEFT ENTER RIGHT MEMORY                                      |                                                                       |       |
|                                                        | MONITOR DOWN SAVE                                                 | Refresh List Download                                                 |       |
|                                                        |                                                                   |                                                                       |       |
|                                                        |                                                                   |                                                                       |       |
|                                                        |                                                                   |                                                                       |       |
|                                                        |                                                                   |                                                                       |       |
|                                                        |                                                                   |                                                                       |       |
|                                                        |                                                                   |                                                                       |       |

#### Ustawienia WLAN

Wybierz 【WLAN SETUP】 w opcji 【User】, jak pokazano na poniższym rysunku:

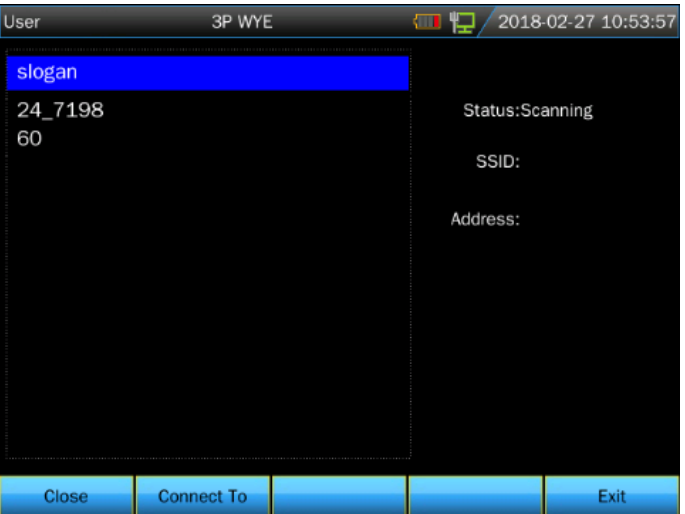

[F1] : Otwieranie / zamykanie sieci bezprzewodowej.

**[F2]** : Dostęp do wybranej sieci bezprzewodowej

**[F5]** : Wyjście z ustawień sieci bezprzewodowej

Otwórz sieć bezprzewodową i wybierz router bezprzewodowy, który ma być podłączony, użytkownik jest informowany o nawiązaniu połączenia, jeśli przypisany adres IP zostanie wyświetlony po prawej stronie wyświetlacza. Podłącz laptopa lub komputer z funkcją komunikacji bezprzewodowej do tego samego routera bezprzewodowego, a następnie uruchom oprogramowanie PQA View na komputerze, wybierz 【auto connection】 lub 【manual connection】 (ręcznie wprowadź adres IP) w opcji 【file】, aby zrealizować zdalne sterowanie analizatora i pobrać dane pomiarowe.

Po zainstalowaniu PQA View\_Setup wybierz **[User Manual]** w opcji **[**help **]**, aby sprawdzić, jak używać oprogramowania PQA View.

#### Rozdział 3 Przykładowe zastosowania

#### 3.1 Zakres

W trybie zakresu napięcia i prądu w testowanym układzie zasilania wyświetlane są w postaci wykresów kształtu przebiegu. Wyświetlane są również wartości liczbowe danych takich jak napięcie fazy, prąd fazy, częstotliwość itp. Ekran wykresu kształtu przebiegu udostępnia oscyloskopowy obraz napięcia i prądu o krótkim czasie odświeżania. Nagłówek ekranu pokazuje stosowne wartości RMS napięcia/prądu. Kanał **A (L1)** to kanał odniesienia.

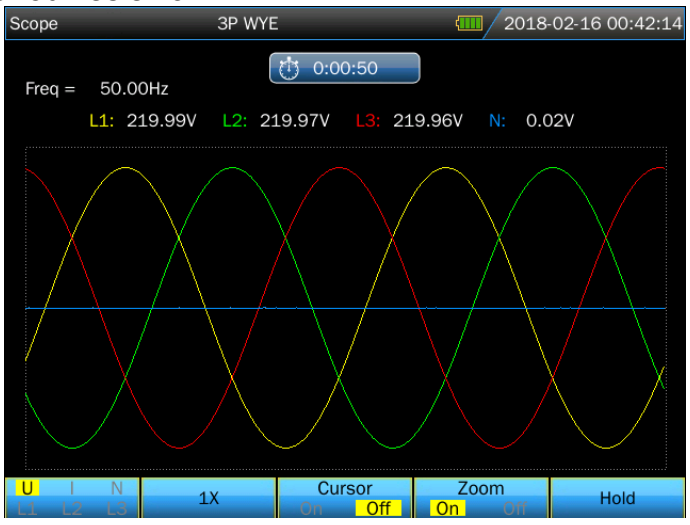

Opis przycisków funkcyjnych:

**[F1]**: Wybór zestawu wykresów kształtu przebiegu do wyświetlenia: U wyświetla wszystkie napięcia, a I wyświetla wszystkie prądy. L1, L2, L3 i N (neutralny) jednocześnie wyświetlają napięcie i prąd wybranej fazy.

**[**F2**]** : Naciśnij ten przycisk, aby automatycznie dostosować wyświetlanie przebiegu zgodnie z ekranem w celu uzyskania lepszego efekt obserwacji.

【F3】: Włącza lub wyłącza kursor. Po włączeniu kursora, wartość przebiegu w pozycji kursora jest wyświetlana w nagłówku ekranu. Przesuń kursor, naciskając przycisk 【◀】 lub 【►】.

【F4】: Włącza / wyłącza funkcję Zoom. Po włączeniu funkcji Zoom, przebieg można powiększyć, naciskając jednak przyciski kierunkowe.

**[**F5**]** : Zmiana pomiędzy opcjami URUCHOM i ZATRZYMAJ.

Po rozpoczęciu pomiaru naciśnij przycisk 【SAVE】, aby zapisać bieżący zrzut ekranu lub zmierzone dane.

#### 3.2 Napięcie/Prąd/Częstotliwość

Funkcja wykorzystywana jest do pomiaru stabilnego napięcia, prądu, częstotliwości i współczynników szczytu. Współczynnik szczytu (CF) wskazuje na skalę zaburzenia: CF równy 1.41 oznacza brak zaburzeń, a CF wyższy niż 1,8 oznacza wysoki poziom zaburzeń. Ekran ten pozwala

pobieżnie ocenić działanie układu przed szczegółowym jego zbadaniem za pomocą innych trybów pomiaru.

♦ Ekran tabeli

| Volts/Amps/Hert | z 3P WYE |                 | <b>(11)</b> 201 | 8-02-16 01:01:48 |
|-----------------|----------|-----------------|-----------------|------------------|
| Freq = 50.00    | OHz      | <u></u> 0:00:23 |                 |                  |
|                 | L1       | L2              | L3              | N                |
| Urms(V)         | 230.01   | 230.00          | 229.99          | 0.02             |
| Upk(V)          | 325.34   | 325.32          | 325.30          | 0.07             |
| CF              | 1.41     | 1.41            | 1.41            | 3.91             |
|                 | L1       | L2              | L3              | N                |
| Irms(A)         | 0.01     | 0.01            | 0.02            | 0.00             |
| lpk(A)          | 0.02     | 0.03            | 0.03            | 0.01             |
| CF              | 2.08     | 1.86            | 1.82            | 3.43             |
|                 |          |                 | Trend           | Hold             |

Liczba kolumn tabeli zależna jest od konfiguracji układu zasilania. Liczby w tabeli są wartościami bieżącymi, mogącymi zmienić się w każdej chwili. Zmiany tych wartości są zapisywane od chwili uruchomienia pomiaru. Zapis jest widoczny na ekranie trendów.

Naciśnij przycisk 【 SAVE 】, aby zapisać bieżący zrzut ekranu lub zmierzone dane.

Opis przycisków funkcyjnych:

- **[F4]** : Dostęp do ekranu Trendów
- **[F5]** : Zmiana pomiędzy opcjami URUCHOM i ZATRZYMAJ.
  - ♦ Trend

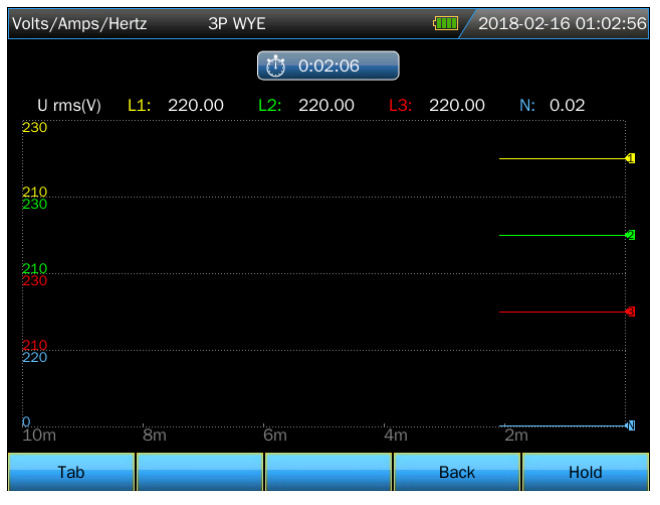

Trend rejestruje dane zmierzone w ciągu ostatnich dziesięciu minut, a następnie buduje wykres poczynając od prawej strony ekranu. Odczyty w

nagłówku odpowiadają najnowszej wartości naniesionej na wykres (pierwsza wartość od prawej).

Opis przycisków funkcyjnych:

**[F1]** : Zmiana między parametrami wyświetlanymi na ekranie trendów, ich treść wyświetlana jest w nagłówku.

**[F4]** : Powrót do ekranu tabeli

**[F5]** : Zmiana pomiędzy opcjami URUCHOM i ZATRZYMAJ.

#### 3.3 Zapady i przepięcia

Funkcja Zapady i przepięcia rejestruje przepięcia i zapady, zaniki i gwałtowne zmiany napięcia.

Zapady i przepięcia to szybko występujące odchylenia od napięcia normalnego. Skala skoku może sięgać od 10 do 100 V. Czas trwania może różnić się od połowy cyklu do kilku sekund, zgodnie z definicją zawartą w normie IEC61000-4-30.

W czasie zapadu napięcia spada, w czasie skoku napięcie rośnie. W układach 3-fazowych, zapad rozpoczyna się w chwili, gdy napięcie na jednej lub kilku fazach spada poniżej wartości progowej zapadu i kończy się, kiedy napięcie wszystkich faz osiąga wartość równą co najmniej sumie wartości progowej zapadu i wartości histerezy. Skok rozpoczyna się w chwili, gdy napięcie na jednej lub kilku fazach wzrasta powyżej wartości progowej skoku i kończy się, kiedy napięcie wszystkich faz osiąga wartość równą, co najmniej różnicy wartości progowej skoku i wartości histerezy. Warunkami brzegowymi dla zapadów i przepięć są wartości progowe i histereza. Zapady i przepięcia cechują się czasem trwania, skalą i czasem występowania. Zostało to wyjaśnione na rysunkach 3-3-1 i 3-3-2.

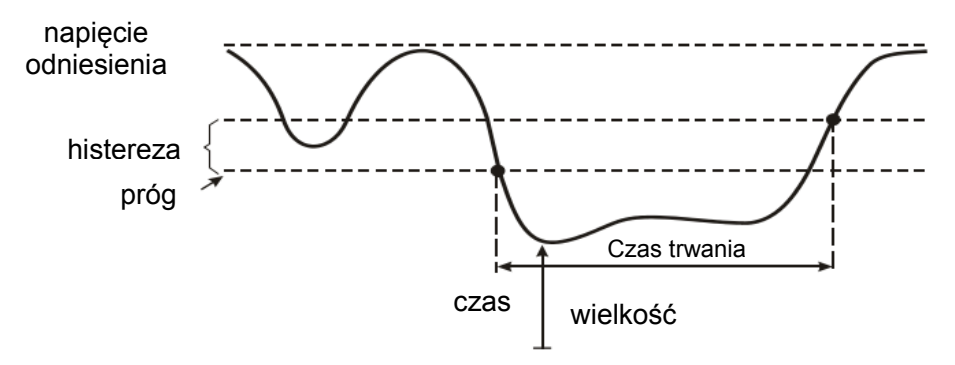

Rys. 3-3-1 Charakterystyka zapadu napięcia

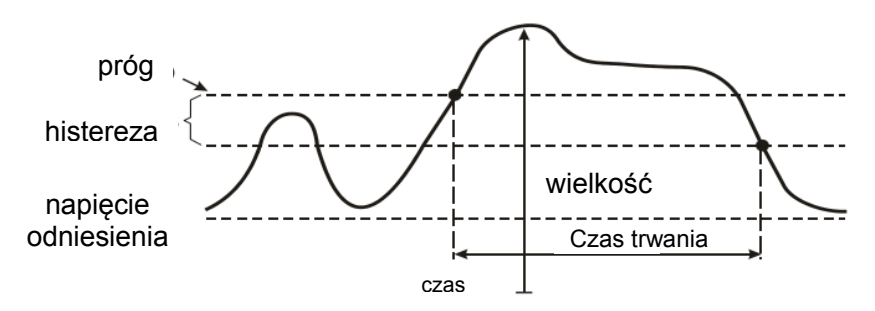

Rys. 3-3-2 Charakterystyka przepięcia

W czasie zaniku napięcia spada poniżej swojej wartości znamionowej. W układach 3-fazowych, zanik rozpoczyna się w chwili, gdy napięcie na wszystkich fazach spada poniżej wartości progowej i kończy się, kiedy napięcie wszystkich faz osiąga wartość równą co najmniej sumie wartości progowej zaniku i wartości histerezy. Warunkami brzegowymi dla zaników są wartości progowe i histereza. Zaniki cechują się czasem trwania, skalą i czasem występowania. Zostało to wyjaśnione na rysunku 3-3-3.

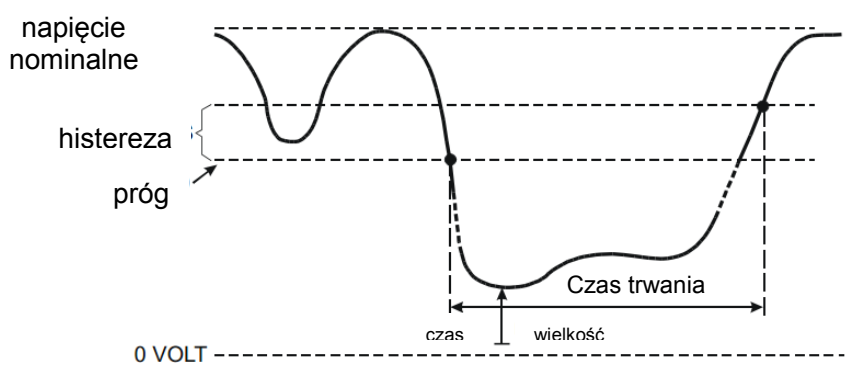

Rys. 3-3-3 Charakterystyka zaniku napięcia

Gwałtowne zmiany napięcia to szybkie przejścia napięcia RMS pomiędzy dwoma stanami stabilnymi. Gwałtowne zmiany napięcia są zapisywane w oparciu o tolerancję stabilnego napięcia, czasu stabilności, minimalną kompensację i minimalną wartość wykrywaną. Kiedy zmiana napięcia przekracza wartość progową spadku lub skoku, jest traktowana jako spadek lub skok, nie jako gwałtowna zmiana napięcia. Lista zdarzeń wyświetla zmianę kroku napięcia i czas przejściowy. Szczegółowa lista wyświetla maksymalną zmianę napięcia względem napięcia znamionowego. Trend zmian napięcia jest pokazany na rys. 3-3-4.

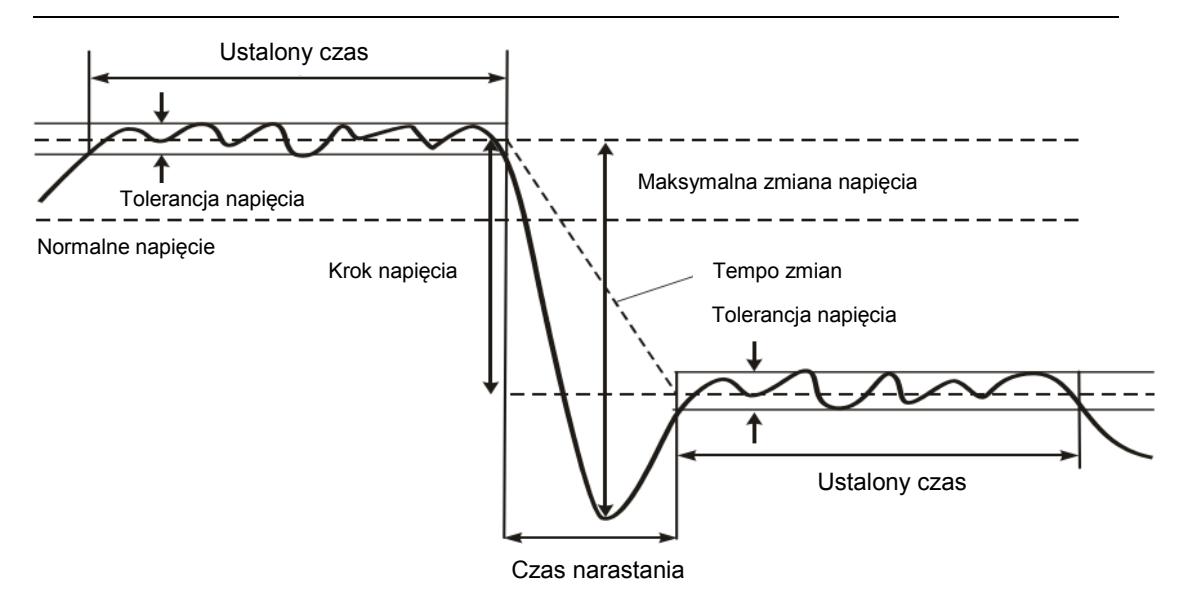

Rys. 3-3-4 Charakterystyka gwałtownej zmiany napięcia

Poza napięciem zapisywany jest również prąd. Pozwala to na zaobserwowanie przyczyn i skutków odchyleń. Przycisk funkcyjny **[**F2**]** pozwala na dostęp do tabel zdarzeń przedstawiających zdarzenia związane z napięciem w kolejności chronologicznej.

#### ♦ Trend

| Dips&Swells     |     | 3P WY  | Έ   |         |    | 201           | 8-02-16 | 6 01:18:30 |
|-----------------|-----|--------|-----|---------|----|---------------|---------|------------|
| EVENTS: 2       | 12  |        | Ċ   | 0:00:28 |    |               |         |            |
| U(V)            | L1: | 229.78 | L2: | 229.71  |    | 229.74        |         | 0.02       |
| 240<br>0<br>240 |     |        |     |         |    |               |         | 2          |
| 0<br>240        |     |        |     |         |    |               |         |            |
| 0<br>230        |     |        |     |         |    |               |         |            |
| o<br>1m         | 50s | 40s    |     | 30s     | 2  | 20s           | 10s     | •N         |
| Tab             |     | Events | 0   | n Off   | 10 | Zoom<br>n Off |         | Hold       |

Rejestrowane są zarówno napięcie jak i prąd, aby pomóc użytkownikowi zaobserwować przyczynę odchyleń. Opis przycisków funkcyjnych:

**[F1]** : Zmiana między trendami napięcia i prądu, nagłówek pokazuje wyświetlane parametry.

[F2] : Dostęp do Tabel zdarzeń

【F3】: Włącza /wyłącza kursor, usuwanie kursora za pomocą przycisków 【◀】【►】 po jego włączeniu.

**[F4]**: Włącza /wyłącza funkcję Zoom.

**[F5]** : Zmiana pomiędzy opcjami URUCHOM i ZATRZYMAJ.

Kryteria zdarzeń, takich jak wartość progowa, histereza i inne, posiadają wartości domyślne, ale mogą być one regulowane przez użytkownika. Do menu regulacji można przejść za pomocą przycisku 【SETUP】, można tam ustawić limity.

♦ Tabele zdarzeń

| EVENTS:         1/10           TIME         T           2018/02/16         01:18:10         L1           2018/02/16         01:18:10         L2           2018/02/16         01:18:10         L3           2018/02/16         01:18:10         L3           2018/02/16         01:18:10         L4           2018/02/16         01:18:10         L4           2018/02/16         01:18:10         L4 |                                                                                                    | 2018-02-16 01:18:35                                                                          |
|----------------------------------------------------------------------------------------------------|----------------------------------------------------------------------------------------------------|----------------------------------------------------------------------------------------------|
| TIME         T           2018/02/16 01:18:10         L1           2018/02/16 01:18:10         L2           2018/02/16 01:18:10         L3           2018/02/16 01:18:10         L1           2018/02/16 01:18:10         L1           2018/02/16 01:18:10         L1           2018/02/16 01:18:10         L1           2018/02/16 01:18:10         L1                                               | <b>5</b> 0:00:35                                                                                                    |                                                                                              |
| 2018/02/16 01:18:10 L1<br>2018/02/16 01:18:10 L2<br>2018/02/16 01:18:10 L3<br>2018/02/16 01:18:10 L1<br>2018/02/16 01:18:10 L1<br>2018/02/16 01:18:10 L3                                                                                                    | YPE LEVEL                                                                                                    | DURATION                                                                                     |
| 2018/02/16 01:18:11 L2<br>2018/02/16 01:18:11 L3<br>2018/02/16 01:18:15 L3<br>2018/02/16 01:18:15 L2                                                                                                    | DIP         0.0           2 DIP         0.0           3 DIP         0.0           1NT         0.0           2 INT         0.0           3 INT         0.0           RVC         230.0           RVC         229.9           RVC         229.8           RVC         230.0 | 00:00:03:601<br>00:00:03:601<br>00:00:03:600<br>00:00:03:200<br>00:00:03:199<br>00:00:03:199 |
|                                                                                                    |                                                                                                    | Pook                                                                                         |

Lista zdarzeń zapisuje wszystkie przekroczenia wartości progowych napięć poszczególnych faz. Wartości progowe są zgodne z międzynarodowymi normami bądź ustawieniami użytkownika –możliwe jest użycie definiowalnych wartości progowych. Tabela zdarzeń zapisuje istotne dane zdarzenia: czas rozpoczęcia, czas trwania, skala napięcia, typ zdarzenia, fazę itp.

W tabelach zdarzeń wykorzystywane są następujące skróty:

- **DIP** spadek napięcia
- SWL skok napięcia
- **INT** zanik napięcia
- **RVC** szybka zmiana napięcia

#### 3.4 Harmoniczne

Składowe harmoniczne pozwalają mierzyć składowe harmoniczne i interharmoniczne do 100-tej włącznie. Mierzone są też dane powiązania, takie jak składowe DC, łączne zniekształcenie harmoniczne (THD). Składowe harmoniczne to okresowe zniekształcenia przebiegu napięcia, prądu bądź mocy. Wykres kształtu przebiegu może być traktowany jako połączenie wielu wykresów kształtu przebiegu o różnych częstotliwościach i amplitudach. Analizator mierzy też wpływ każdego z tych elementów na sygnał podstawowy. Wyniki wyświetlane są na ekranie wykresów słupkowych. Składowe harmoniczne często są wywoływane przez nieliniowe obciążenia, takie jak źródła prądu stałego w komputerach, telewizorach i silnikach elektrycznych o regulowanej szybkości. Składowe harmoniczne mogą prowadzić do przegrzania transformatorów, przewodów i silników.

Uwaga: Przy częstotliwości znamionowej 400 Hz harmoniczne mogą być mierzone tylko do 12 razy, a harmoniczna międzywęzłowa jest niedostępna.

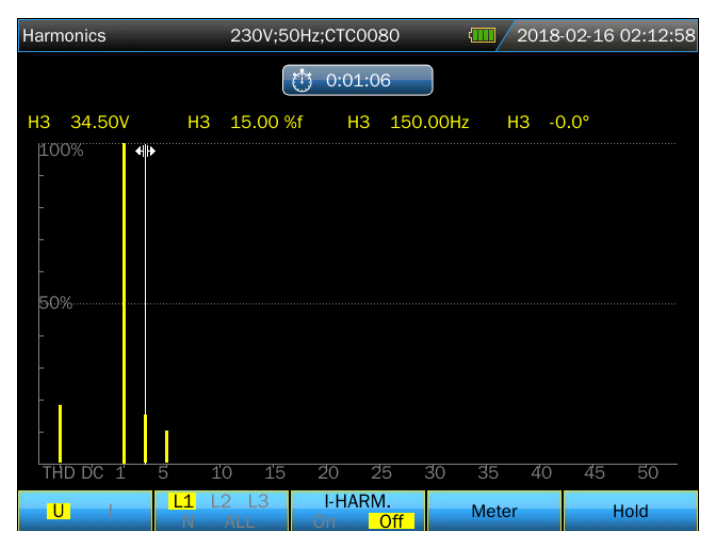

#### ♦ Ekran wykresów słupkowych

Ekran wykresów słupkowych wyświetla procentowy wpływ każdego składnika sygnału pełnego lub podstawowego. Sygnał bez zniekształceń powinien pokazywać 1-szą harmoniczną o wartości 100% podczas gdy inne składowe będą posiadać wartość 0: w praktyce sytuacja taka nie występuje, gdyż zawsze pojawiać się będą składowe harmoniczne zniekształcające sygnał.

Sinusoida ulega zniekształceniu po dodaniu do niej składowych harmonicznych. Poziom zniekształcenia oddaje procentowa wartość THD (całkowitego zniekształcenia harmonicznego). Wyświetlacz może też pokazywać odsetek składników DC i zależność dla każdego stosunku harmonicznego.

Przyciski 【 ◀ 】 【 ► 】 służą do umieszczenia kursora na danym słupku. Nagłówek ekranu pokazuje harmoniczne napięcie / prąd, stosunek składnika harmonicznego, częstotliwość i kąt fazy. Jeżeli wszystkie słupki nie mogą być wyświetlone na ekranie jednocześnie, można wyświetlić kolejny ich zestaw przesuwając kursor w lewo lub prawo ekranu.

Opis przycisków funkcyjnych:

**[F1]**: Wybór rodzaju składowej harmonicznej: napięcie, prąd.

**[F2]**: Wybór wyświetlanych wykresów słupkowych: L1, L2, L3, N bądź wszystkie

**[F3]** : Wyświetlanie wartości interharmonicznych wł/wył

**[F4]**: Otwórz ekran tabeli

**[F5]** : Zmiana pomiędzy opcjami URUCHOM i ZATRZYMAJ.

♦ Ekran tabeli

| Harmonics | 230V;50 | 230V;50Hz;CTC0080 (III) 2018-02-16 02:13:39 |          |        |  |  |
|-----------|---------|---------------------------------------------|----------|--------|--|--|
|           |         | 0:01:47                                     |          |        |  |  |
|           | L1:     | L2:                                         | L3:      | N:     |  |  |
| Uthd      | 18.03   | 45.16                                       | 46.03    | 100.00 |  |  |
| Udc       | 0.27    | 0.26                                        | 0.88     | 0.00   |  |  |
| lthd      | 68.31   | 100.00                                      | 100.00   | 100.00 |  |  |
| ldc       | 0.00    | 52.35                                       | 22.98    | 100.00 |  |  |
| Uharm 1   | 100.00  | 100.00                                      | 100.00   | 100.00 |  |  |
| Uharm 2   | 0.00    | 2.24                                        | 6.75     | 60.18  |  |  |
| Uharm 3   | 15.00   | 34.60                                       | 34.60    | 39.86  |  |  |
|           |         | %r<br><mark>%f</mark>                       | Harmonic | Hold   |  |  |

Ekran tabeli przedstawia wszystkie parametry składowych harmonicznych, takie jak napięcie harmoniczne, prąd harmoniczny, napięcie interharmoniczne i prąd interharmoniczny. Przyciski góra/dół pozwalają przejść do kolejnej strony.

Opis przycisków funkcyjnych:

**[F3]** : wybierz %f lub %r aby wyświetlić harmoniczne.

**[F4]** : Powrót do wykresu słupkowego harmonicznych

**[F5]** : Zmiana pomiędzy opcjami URUCHOM i ZATRZYMAJ. Instrukcje:

%f: procent składowej harmonicznej i sygnału podstawowego.

%r: procent składowej harmonicznej i wartości RMS sygnału.

#### 3.5 Moc i energia

Funkcja Moc i energia wyświetla tabelę ze wszystkimi ważnymi parametrami mocy. Stosowny ekran trendów wyświetla wartości mierzonych parametrów względem czasu w tabeli. Pomiar mocy jest zgodny z IEEE1459.

#### ♦ Ekran tabeli

| Power&Energy | 230V;5        | 0Hz;CTC0130   | 1 🔁 🛃 201 | 8-02-17 08:28:01 |  |  |
|--------------|---------------|---------------|-----------|------------------|--|--|
|              | 0:00:18       |               |           |                  |  |  |
|              | L1            | L2            | L3        | Total            |  |  |
| P(kW)        | 0.00          | 0.00          | 0.00      | 0.00             |  |  |
| S(kVA)       | 0.00          | 0.00          | 0.00      | 0.00             |  |  |
| Q(kvar)      | <b>}</b> 0.00 | <b>}</b> 0.00 | ≹0.00     | <b>+</b> -0.00   |  |  |
| PF           | 0.00          | 0.00          | 0.00      | 0.00             |  |  |
| cosΦ         | 1.00          | -0.56         | -0.94     |                  |  |  |
| tanΦ         | 9999.00       | 9999.00       | 9999.00   | 9999.00          |  |  |
| Urms(V)      | 0.05          | 0.06          | 0.06      |                  |  |  |
| Irms(A)      | 0.54          | 0.07          | 0.08      |                  |  |  |
|              |               |               |           |                  |  |  |
|              |               | Energy        | Trend     | Hold             |  |  |

Opis parametrów:

P (kW): moc czynna.

S (kVA): moc pozorna, wynik mnożenia prądu i napięcia rms.

Q1 (kvar): moc bierna przebiegu podstawowego.

PF: współczynnik mocy, moc czynną podzielona przez moc pozorną. cosΦ: współczynnik przesunięcia, cosinus wartości kąta między

napięciem podstawowym i prądem.

tanΦ: stosunek mocy biernej podzielonej przez moc czynną. Urms: wartość średnia kwadratowa napięcia.

Irms: wartość średnia kwadratowa prądu.

🕴: obciążenie indukcyjne 👎: obciążenie pojemnościowe

Q1: metoda obliczeniowa wygląda następująco:

Wektorowa moc bierna wartości podstawowej:

 $\mathbf{Q}_{1\mathrm{X}} = \mathbf{U}_{1\mathrm{X}} \cdot \mathbf{I}_{1\mathrm{X}} \cdot \sin(\boldsymbol{\varphi} \mathbf{u}_{1\mathrm{X}} - \boldsymbol{\varphi} \mathbf{i}_{1\mathrm{X}})$ 

```
Układowa moc bierna wartości podstawowej: Q_1^+ = 3 \cdot U_1^+ \cdot I_1^+ \sin(\varphi u_1^+ - \varphi i_1^+)
```

Superscript + oznacza dodatni składnik sekwencji

Opis przycisków funkcyjnych:

[F3] : Wyświetla tabelę pod ekranem mocy i energii, która pokazuje

zużycie energii w poszczególnych fazach i w sumie.

**[F4]** : Przejście do ekranu trendów.

**[F5]** : Zmiana pomiędzy opcjami URUCHOM i ZATRZYMAJ.

#### ♦ Ekran mocy i energii

| Power&Energy | 230V;         | 50Hz;CTC0130    | 1 🔁   | 8-02-17 08:38:01 |
|--------------|---------------|-----------------|-------|------------------|
|              |               | 0:10:18         |       |                  |
|              | L1            | L2              | L3    | Total            |
| P(kW)        | 0.00          | 0.00            | 0.00  | 0.00             |
| S(kVA)       | 0.00          | 0.00            | 0.00  | 0.00             |
| Q(kvar)      | <b>}</b> 0.00 | <b>±</b> 0.00   | }0.00 | <b>‡</b> -0.00   |
| PF           | 0.00          | 0.00            | 0.00  | 0.00             |
| cosΦ         | 1.00          | -0.95           | -0.90 |                  |
| kWh          | 0.00          | 0.00            | 0.00  | 0.00             |
| kVAh         | 0.00          | 0.00            | 0.00  | 0.00             |
| kvarh        | 0.00          | 0.00            | 0.00  | 0.00             |
|              |               |                 |       |                  |
|              | Reset         | Close<br>Energy | Trend | Hold             |

Opis parametrów:

kWh: energia czynna

kVAh: energia pozorna

Kvar: energia bierna

Opis przycisków funkcyjnych:

- **[F2]** : liczba pokazana na wyświetlaczu zostanie zresetowana do 0
- **[F3]** : Zamyka ekran tabeli.
- **[F4]** : Przejście do ekranu trendów.
- [F5] : Zmiana pomiędzy opcjami URUCHOM i ZATRZYMAJ.

#### 3.6 Migotanie

Fluktuacje opisują migotanie oświetlenia wynikające ze zmian napięcia zasilającego. Budowa analizatora jest w pełni zgodna z normą miernika migotania **IEC61000-4-15**. Analizator przelicza skalę i czas zmian napięcia na "współczynnik zaburzenia" wywołany migotaniem lampy o mocy 60 W. Wysoki poziom migotania oznacza, że będzie ono drażniące dla większości ludzi. Zmiany napięcia mogą być relatywnie małe. Pomiar jest zoptymalizowany dla lamp zasilanych z sieci **120V/60Hz** lub **230V/50Hz**. Ekran trendów wyświetla zmiany bieżącego wykrywania fluktuacji względem czasu.

Uwaga: Funkcja migotania nie jest stosowana do pomiaru układu zasilania 400 Hz.

| ∻ | Tabela |
|---|--------|
|   |        |

| Flicker | 230V;50Hz;CT | 0130  | 2018-0 | 2-16 03:20:16 |
|---------|--------------|-------|--------|---------------|
|         | 0:1          | 10:18 |        |               |
|         | L1           |       |        |               |
| Pinst   | 1.82         | 1.82  | 1.82   |               |
| Pst     | 0.96         | 0.96  | 0.96   |               |
| Plt     | 0.00         | 0.00  | 0.00   |               |
|         |              |       |        |               |
|         |              |       |        |               |
|         |              |       |        |               |
|         |              |       |        |               |
|         |              |       |        |               |
|         |              |       | Trend  | Hold          |

Opis przycisków funkcyjnych:

**[F4]** : Przejście do ekranu trendów PF5.

**[F5]** : Zmiana pomiędzy opcjami URUCHOM i ZATRZYMAJ. Opis parametrów:

Pinst: Natychmiastowe migotanie

**Pst:** Migotanie krótkoterminowe (mierzone w ciągu dziesięciu minut).

Plt: Migotanie długoterminowe (mierzone w ciągu dwóch godzin).

#### 3.7 Asymetria

Wahania wyświetlają relacje pomiędzy fazami napięcia i prądu. Wyniki pomiarów są oparte o podstawowy składnik częstotliwości (50 lub 60 Hz, wykorzystywane są składniki symetryczne). W 3-fazowym układzie zasilania, przesunięcie w fazie pomiędzy napięciami i pomiędzy prądami powinno być zbliżone do 120°. Tryb asymetrii udostępnia tabelę pomiaru i wykres wektorowy.

#### ♦ Tabela

| Unbalance       | 230V;50F | lz;CTC0130 | <b>(11)</b> 2018- | 02-16 03:54:47 |
|-----------------|----------|------------|-------------------|----------------|
| Freq = 50.00 Hz |          | 0:00:42    |                   |                |
|                 | Uneg     | Uzero      | Ineg              | Izero          |
| Unbal.(%)       | 0.0      | 0.0        | 0.0               | 0.0            |
|                 | L1       |            |                   | N              |
| Ufund(V)        | 230.02   | 229.99     | 229.99            | 0.00           |
| lfund(A)        | 100.01   | 99.98      | 99.99             | 0.00           |
| ΦU(°)           | 0.0      | -120.0     | -240.0            | -145.2         |
| Φl(°)           | -360.0   | -120.0     | -240.0            | -131.1         |
| ΦI-U(°)         | 0.0      | 0.0        | 0.0               | 14.1           |
|                 |          |            |                   |                |
|                 |          |            | Vector            | Hold           |

Opis przycisków funkcyjnych:

**[F4]** : Przejście do ekranu wykresu wektorowego.

**[F5]** : Zmiana pomiędzy opcjami URUCHOM i ZATRZYMAJ.

Opis parametrów:

**Uneg:** Ujemny składnik asymetrii napięcia

Ineg: Ujemny składnik asymetrii prądu

Uzero: Brak asymetrii napięcia

Izero: Brak asymetrii prądu

Ufund: Podstawowe napięcie

Ifund: Podstawowy prąd

**ΦU(°)**: Kąt napięcia podstawowego **ΦI(°)**: Kąt prądu podstawowego

**ΦI-U(°)** : Kąt między podstawowym napięciem i prądem

Kąt napięcia i prądu każdej fazy jest zależny od kąta napięcia odniesienia A (L1).

#### ♦ Wektor

| Unbalance       | 230V;50Hz;C1 | rc0130 | <b>(11)</b> 2 | 018-02 | -16 03:54:58                                                                                                    |
|-----------------|--------------|--------|---------------|--------|----------------------------------------------------------------------------------------------------|
|                 | <b>0</b> -0: | 00:53  |               |        |                                                                                                    |
| Freq = 50.00Hz  |              |        |               |        |                                                                                                    |
| V1fund:         | 230.01       | Neg.   | 0.0%          | Zero   | 0.0%                                                                                                    |
| V2fund:         | 229.99       |        | 249           |        | and the second second se |
| V3fund:         | 229.99       |        |               |        |                                                                                                    |
| Φ1(°):          | 0.0          |        |               | X      | ▶ 0                                                                                                    |
| Φ2(°):          | -120.0       |        | $\mathcal{A}$ |        | Y                                                                                                    |
| ФЗ(°):          | -240.0       |        | 120           |        |                                                                                                    |
| V A<br>L1 L2 L3 |              |        | Back          |        | Hold                                                                                                    |

Przedstawia relację fazową pomiędzy napięciami i prądami na wykresie wektorowym podzielonym na części obejmujące 30 stopni. Wektor napięcia odniesienia **A** (L1) jest skierowany w poziomie. Dodatkowe wartości liczbowe obejmują: procent ujemnych wahań napięcia i prądu, procent braku wahań napięcia i prądu, podstawowe napięcie fazowe i prąd fazowy, częstotliwość, kąty fazowe.

Opis przycisków funkcyjnych:

**[F1]**: Przełącza mierzone parametry: V wyświetla wszystkie napięcia; A wyświetla wszystkie prądy. **L1**, **L2**, **L3** wyświetla jednocześnie napięcie i prąd fazy.

**(F4)**: Powrót do ekranu wahań.

**[F5]** : Zmiana pomiędzy opcjami URUCHOM i ZATRZYMAJ.

#### 3.8 Stany nieustalone

Analizator może zapisać wykresy kształtu przebiegu wysokiej rozdzielczości przy wielu rodzajach zakłóceń. Analizator może wyświetlić chwilowe wykresy kształtu przebiegu napięcia i prądu w ściśle określonym momencie zakłócenia. Pozwala to na sprawdzenie wykresów kształtu przebiegu w chwili wystąpienia stanu przejściowego.

Stany nieustalone to krótkotrwałe piki na wykresie kształtu przebiegu napięcia. Stany takie wiążą się z poziomem energii wysokim na tyle, że może być on przyczyną zakłócenia działania delikatnych układów elektronicznych bądź nawet ich uszkodzenia. Wykres kształtu przebiegu jest zapisywany za każdym razem, kiedy napięcie przekracza dopuszczalne limity. Możliwe jest zapisanie do 100 zdarzeń. Częstotliwość samplowania wynosi 163,84kS/s.

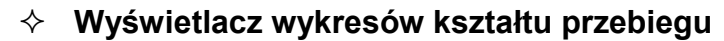

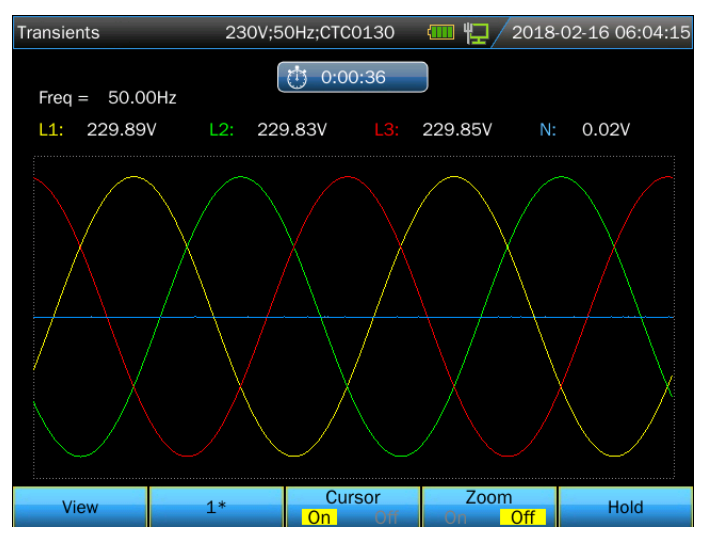

Opis przycisków funkcyjnych:

**[F1]**: Odtwarzanie zapisanych wykresów kształtu przebiegu stanów przejściowych.

**[F2]** : Wykres przebiegu automatycznie dostosuje się do rozmiaru ekranu

[F3] : Włącza/ wyłącza kursor

[F4] : Włącza/ wyłącza funkcję Zoom

**[F5]** : Zmiana pomiędzy opcjami URUCHOM i ZATRZYMAJ.

Poniższy rysunek pokazuje zapisane zdarzenia przejściowe:

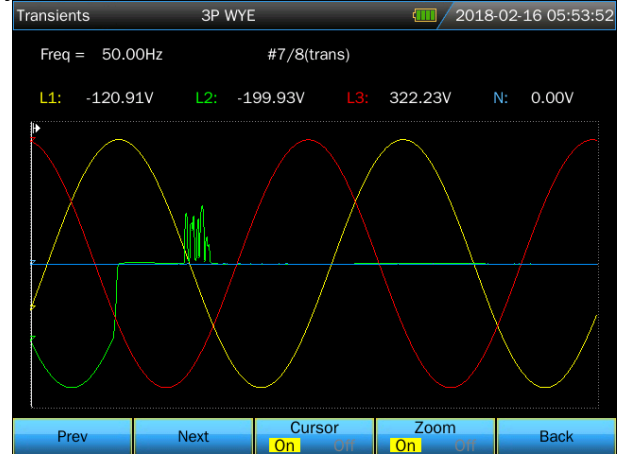

#### 3.9 Prąd rozruchowy

Prądy rozruchu są zapisywane przez analizator. Prądy rozruchu to wzrosty natężenia prądu pojawiające się w chwili, gdy do układu podłączane są duże obciążenia (bądź obciążenia o niskiej impedancji). Prądy takie na ogół stabilizują się po chwili, kiedy obciążenie osiąga normalne warunki pracy.

Przykładowo, prąd rozruchu silnika indukcyjnego może być dziesięć razy wyższy niż jego znamionowy prąd roboczy. Prąd rozruchu to "jednorazowy" tryb pomiaru zapisujący trendy napięcia i prądu po wystąpieniu zdarzenia związanego z prądem. Rozruch pojawia się w chwili, gdy wykres prądu wykracza poza ustalone limity. Wykres trendów budowany jest od prawej krawędzi ekranu. Informacje przedwzbudzeniowe pozwalają sprawdzić, jakie zjawiska zaszły przed pojawieniem się prądu rozruchu.

- 230V;50Hz;CTC0130 🎹 🖵 🖊 2018-02-16 06:16:57 () 0:00:27 EVENTS: 1 I(A) 100.09A L2: 0.12A 0.06A 0.08A 210 0. 1m Curso Zoom Switch Events Hold Off
- ♦ Wyświetlanie trendów

Za pomocą przycisków kierunkowych w menu prądu rozruchu możliwe jest ustalenie limitu wzbudzenia: oczekiwanego czasu prądu rozruchu, prądu znamionowego, progu i wartości histerezy. Maksymalny prąd określa pionową wysokość (pułap) aktualnie wyświetlanego okna. Próg określa wartość prądu, po przekroczeniu której rozpocznie się zapis trendu. Czas rozruchu to czas pomiędzy wzbudzeniem a momentem, w którym prąd spadnie do wartości histerezy; okres ten jest oznaczony na wykresie trendów za pomocą dwóch znaczników pionowych. Nagłówek ekranu wyświetla rms wszystkich faz w czasie trwania rozruchu. Jeżeli opcja Kursor jest włączona, wyświetlana jest wartość rms w miejscu, w którym znajduje się kursor.

Opis przycisków funkcyjnych:

- **[F1]** : Przełączanie wyświetlanych parametrów
- **[F2]** : Dostęp do listy zdarzeń zw. z prądem rozruchu.
- [F3] : Włącza/ wyłącza kursor
- [F4] : Włącza/ wyłącza funkcję Zoom
- **[F5]** : Zmiana pomiędzy opcjami URUCHOM i ZATRZYMAJ.

#### ♦ Lista zdarzeń

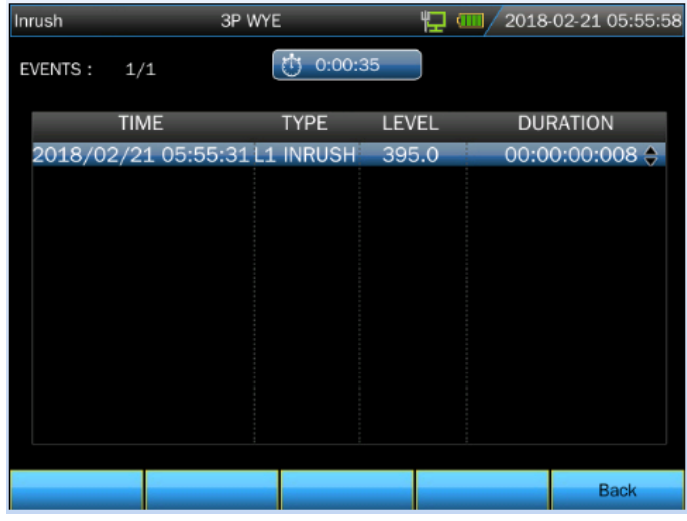

#### 3.10 Zapis przebiegu

Za pomocą tej funkcji można rejestrować przebieg napięcia i prądu, częstotliwość próbkowania wynosi do 20k, a czas trwania można ustawić. Parametry na poniższym ekranie można ustawić.

| Wave                      | 3P WYE | 2018-0 | 7-27 15:12:30 |
|---------------------------|--------|--------|---------------|
|                           |        |        |               |
| Memory Available:         | 19.61G |        |               |
| Sampling rate:            | 🗧 5 k  |        |               |
| Duration:                 | 1m     |        |               |
| Save as:                  | Wave-1 |        |               |
| Immediate                 |        |        |               |
| <ul> <li>Timed</li> </ul> |        |        |               |
| Year                      | 2018   |        |               |
| Month                     | 7      |        |               |
| Day                       | 27     |        |               |
| Hours                     | 15     |        |               |
| Minutes                   | 15     |        |               |
| Tab                       |        |        | Start         |

Plik w formacie WAV może zostać wygenerowany po zakończeniu nagrywania, a użytkownik może przejrzeć go za pomocą oprogramowania komputerowego.

#### 3.11 Rejestrator

Funkcje dziennika służą do zapisywania pakietu danych pomiarowych dla wybranego parametru w regulowanych interwałach of 1 sek. do 1 godz. Po upływie każdego interwału, następuje zapis wartości maksymalnej, minimalnej i średniej każdego wybranego parametru i rozpoczęcie odliczania do kolejnego zapisu. Cały proces trwa do upływu ustalonego czasu zapisu; możliwe jest też swobodne ustalanie zapisywanych parametrów.

Naciśnij przycisk 【MENU】, użyj przycisków kierunku aby wybrać funkcję rejestratora, naciśnij 【 ENTER 】, aby wejść w menu konfiguracji rejestratora.

| Logger                    | 230V;5    | 0Hz;CTC0130 | 🤹 / 2018- | 02-18 06:38:35 |
|---------------------------|-----------|-------------|-----------|----------------|
|                           |           |             |           |                |
| Memory Av                 | vailable: | 832M        |           |                |
| Interval:                 |           | < 1s 🕨      |           |                |
| Duration:                 |           | 2 h         |           |                |
| Save as:                  |           | Logger-2    |           |                |
| Immedia                   | ate       |             |           |                |
| <ul> <li>Timed</li> </ul> |           |             |           |                |
|                           | Year      | 2018        |           |                |
|                           | Month     | 2           |           |                |
|                           | Day       | 18          |           |                |
|                           | Hours     | 6           |           |                |
|                           | Minutes   | 43          |           |                |
| Tab                       | Param     |             |           | Start          |

Użytkownik może sprawdzić dostępną pamięć, wybrać prametry rejestratora, a także ustawić interwał zapisu, czas logowania i nazwę zapisywanego pliku. Następnie naciśnij **[F5]**, aby rozpocząć.

Plik dziennika zapisywany jest na karcie SD w formacie CSV, który można otworzyć w np. programie EXCEL z pakietu Office 2007 lub nowszego. Każdy plik rejestratora może rejestrować najwyżej 7200 danych, każde 7200 danych będzie generowane jako jeden plik, na przykład ustawienie interwału rejestratora na 1s, czas trwania rejestracji na 4 godziny, wygeneruje 2 pliki rejestratora jako Logger 1.csv i Logger -1\_1 .csv.

Naciśnij **[F2]**, aby wejść do interfejsu ustawień parametrów, użyj klawisza kierunkowego i **[ENTER]**, aby wybrać parametry nagrywania, a następnie naciśnij **[F5]**, aby potwierdzić.

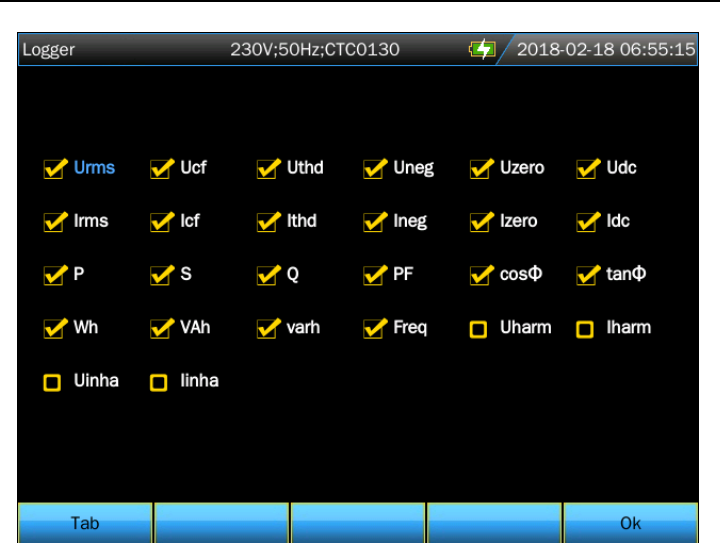

#### ♦ Ekran tabeli

| Lo | ogger   |          | 3P WYE |   |         | <b>\$</b> | 2018 | -02-18 0 | 6:55:35  |
|----|---------|----------|--------|---|---------|-----------|------|----------|----------|
|    | Freq =  | 49.98 Hz |        | Ċ | 0:00:05 |           |      |          |          |
|    |         |          | L1     |   | L2      |           |      |          | <b>_</b> |
|    | Urms(V) |          | 0.04   |   | 0.03    | 0.03      |      | 0.04     |          |
|    |         |          | L1     |   |         |           |      |          |          |
|    | Ucf     |          | 6.8    |   | 5.0     | 4.6       |      | 7.0      |          |
|    |         |          | L1     |   |         |           |      |          |          |
|    | Uthd    |          | 48.6   |   | 40.1    | 39.1      |      | 52.5     |          |
|    |         |          | L1     |   |         |           |      |          |          |
|    | Udc(V)  |          | 0.00   |   | 0.00    | 0.00      |      | -0.01    |          |
|    |         |          |        |   |         | Save      |      | Sto      | op       |

Ekran tabeli wyświetla wszystkie dane pomiarowe wybranych parametrów w czasie rzeczywistym. Za pomocą przycisków lewo/prawo można przejść do kolejnej strony wyświetlania danych.

Opis przycisków funkcyjnych:

[F4] : Zapis danych

**[F5]** : Zatrzymanie rejestratora

#### 3.12 Monitorowanie

### Uwaga: Funkcja monitorowania nie jest stosowana do pomiaru układu zasilania 400 Hz.

Monitorowanie jakości energii wyświetla ekran wykresów słupkowych. Ekran ten pokazuje, czy ważne parametry jakości energii spełniają wymagania. Do parametrów tych należą:

- 1 Napięcia RMS
- 2 Składowe harmoniczne

3 Migotanie

4 Zapady i przepięcia (SWL, DIP), Zaniki (INT), Gwałtowne zmiany napięcia(RVC)

5 Asymetria, i Częstotliwość

Monitorowanie jakości energii zwykle wiąże się z długim okresem obserwacji. Minimalny

czas pomiaru wynosi 2 godziny. Maksymalny czas pomiaru to 1 tydzień.

Większość wykresów słupkowych posiada szeroką podstawę wskazującą regulowany limit czasowy (np. 95% czasu w ramach limitu) i wąski szczyt wskazujący na stały limit równy 100%. Jeżeli jeden lub oba limity zostaną przekroczone, stosowny pasek zmieni barwę z zielonej na czerwoną. Kropkowane linie poziome na wykresie wskazują na położenie limitu 100% oraz limitu regulowanego.

Znaczenie wykresu o szerokiej podstawie i wąskim szczycie jest wyjaśnione poniżej na przykładzie wykresu napięcia RMS. Przykładowo, napięcie posiada wartość znamionową 220 V z tolerancją ±15% (zakres tolerancji równy 187 ... 253V). Chwilowe napięcie RMS jest stale monitorowane przez analizator, który oblicza średnią z wartości mierzonych w 10-minutowych odcinkach czasu, a każda z tych średnich porównywana jest z zakresem tolerancji.

Limit równy 100% oznacza, że średnie z 10 minut muszą zawsze (tj. przez 100% czasu bądź ze 100% prawdopodobieństwa) znajdować się w wyznaczonym zakresie. Wykres zmieni barwę na czerwoną, jeżeli średnia z 10 minut wykroczy poza zakres tolerancji.

Regulowany limit np. 95% (tj. prawdopodobieństwo 95%) oznacza, że 95% średnich 10-minutowych musi znajdować się w zakresie tolerancji. Limit 95% jest mniej restrykcyjny niż limit 100%. Z tego powodu, związany z nim zakres tolerancji jest zwykle węższy. Dla 220 V może on wynosić ±10% (zakres tolerancji 198V ... 242V).

Słupki dla spadków/zaników/gwałtownych zmian napięcia/skoków są wąskie i przedstawiają liczbę przekroczeń dopuszczalnych limitów, do których doszło w całym okresie obserwacji. Liczba ta jest regulowana (np. do 20 spadków/tydzień). Słupek zmieni barwę na czerwoną jeżeli dojdzie do przekroczenia ustalonego limitu.

Możliwe jest wykorzystanie uprzednio ustawionego limitu bądź zdefiniowanie własnego. Przykładem uprzednio ustawionego limitu jest np. limit zgodny z normą PL-EN50160.

| Parametr                                                  | Dostępne<br>wykresy<br>słupkowe                                                   | Limity                                                                                                 | interwał         |
|-----------------------------------------------------------|-----------------------------------------------------------------------------------|----------------------------------------------------------------------------------------------------|------------------|
| V rms                                                     | 3, po jednym dla<br>każdej fazy                                                   | Prawdopodobieństwo<br>100%: limit górny i<br>dolny<br>Prawdopodobieństwo<br>x%: limit górny i<br>dolny | 10 minut         |
| Harmoniczne                                               | 3, po jednym dla<br>każdej fazy                                                   | Prawdopodobieństwo<br>100%: limit górny<br>Prawdopodobieństwo<br>x%: limit górny                       | 10 minut         |
| Migotanie                                                 | 3, po jednym dla<br>każdej fazy                                                   | Prawdopodobieństwo<br>100%: limit górny<br>Prawdopodobieństwo<br>x%: limit górny                       | 2 godziny        |
| Zapady i<br>Skoki/Zaniki/<br>Gwałtowne<br>zmiany napięcia | 4, jeden dla<br>każdego<br>parametru<br>odnoszącego się<br>do wszystkich 3<br>faz | Dozwolona liczba<br>zdarzeń                                                                            | 1/2 cyklu<br>rms |
| Asymetria                                                 | 1, odnosi się do<br>wszystkich 3 faz                                              | Prawdopodobieństwo<br>100%: limit górny<br>Prawdopodobieństwo<br>x%: limit górny                       | 10 minut         |
| Częstotliwość                                             | 1, pomiar dla<br>napięcia<br>odniesienia<br>Wejście A/L 1                         | Prawdopodobieństwo<br>100%: limit górny i<br>dolny<br>Prawdopodobieństwo<br>x%: limit górny i dolny    | 10 sekund        |

Denitora tabala przedatowie constitu meniterowanie jelecési operaji

| Monitor | 230V;50Hz;0 | CTC1535           | <b>4</b> 2017-06-15 07:45:34 |
|---------|-------------|-------------------|------------------------------|
|         |             | 0:16:39           |                              |
| 22.30V  | 903.0%      | MAX 22.30         | V MIN 22.30V                 |
|         |             |                   | 🔲 Limit                      |
|         |             |                   | Allow 20%                    |
|         |             |                   |                              |
|         |             |                   |                              |
|         |             |                   |                              |
|         |             |                   |                              |
|         |             |                   |                              |
|         |             |                   |                              |
| Vrms    | lln.        | - <del>\\\\</del> | <b>-1_F</b>                  |

#### ♦ Jakość energii - ekran monitorowania

Monitorowanie jakości energii można włączyć za pomocą przycisku **(**MONITOR **)** , możliwe jest przy tym uruchomienie natychmiastowe (Immediate) lub z opóźnieniem (Timed). Możliwe jest ustawienie kursora na wybranym wykresie słupkowym za pomocą przycisków kierunkowych. Mierzone dane wyświetlane w danym słupku pokazywane są w nagłówku ekranu.

Parametry jakości mocy, Napięcia rms, harmonicznych i migotania mają przypisany słupek dla

każdej fazy. Od lewej do prawej te trzy słupki odnoszą się do faz A (L1), B (L2) i C (L3). Parametry Zapadów / Zaników / Gwałtownych zmian napięcia / Skoków i Asymetrii / Częstotliwości mają pojedynczy słupek dla każdego parametru reprezentującego jakość w trzech fazach.

Poniższe znaki są używane na pasku tytułu

I : Ustawienie x% wartości granicznej

I : Wartość graniczna 100%

Szczegółowe dane pomiarowe dostępne są za pomocą przycisków funkcyjnych:

**[F1]** : Napięcie RMS: tabela zdarzeń, trendy.

**[F2]** : Harmoniczne: wykresy słupkowe, tabela zdarzeń, trendy.

**[F3]** : Migotanie: tabela zdarzeń, trendy.

**[F4]** : Zapady i Skoki/Zaniki/Gwałtowna zmiana napięcia/: tabela zdarzeń, trendy.

**[F5]** : Asymetria, częstotliwość: tabela zdarzeń, trendy.

#### ♦ Tabela zdarzeń

| Monitor       | 3P WYE        |          | 4 2018          | -02-18 06:18:57 |
|---------------|---------------|----------|-----------------|-----------------|
| EVENTS : 1/49 |               | 0:34:21  |                 |                 |
| TIME          | TYP           | PE LEV   | EL DU           | RATION          |
| 2018/02/18 05 | 5:44:37 L1 C  | 0.0 O.   | 0               | ٥               |
| 2018/02/18 05 | :44:37 L1 II  | NT 0.0   | 0               | - V             |
| 2018/02/18 05 | 5:44:37 L2 D  | 0.0 OIP  | 0               |                 |
| 2018/02/18 05 | 5:44:37 L2 II | NT 0.0   | 0               |                 |
| 2018/02/18 05 | 5:44:37 L3 D  | 0.0 OIP  | 0               |                 |
| 2018/02/18 05 | 5:44:37 L3 II | NT 0.0   | 0               |                 |
| 2018/02/18 05 | 54:36 L1 R    | MS 0.0   | 0               |                 |
| 2018/02/18 05 | 5:54:36 L2 R  | MS 0.0   | 0               |                 |
| 2018/02/18 05 | 5:54:36 L3 R  | MS 0.0   | 0               |                 |
| 2018/02/18 05 | 5:54:36 L1 UN | IBAL 0.0 | 0               |                 |
| 2018/02/18 05 | 5:54:36 L1 T  | HD 0.0   | 0               |                 |
| 2018/02/18 05 | 5:54:36 L2 T  | HD 0.0   | 0               |                 |
| 2018/02/18 05 | 5:54:36 L3 T  | HD 0.0   | 0               |                 |
|               |               |          |                 |                 |
|               |               | Trend    | Selected<br>All | Back            |

Tabela zdarzeń wyświetla zdarzenia, które wystąpiły w trakcie pomiaru wraz z czasem rozpoczęcia, fazą i czasem trwania. Zapisywanie zdarzeń:

- Zdarzenia V rms: zdarzenie jest zapisywane za każdym razem, gdy przekroczona zostanie dopuszczalna 10-minutowa łączna wartość RMS.
- Zdarzenia składowych harmonicznych: zdarzenie jest zapisywane za każdym razem, gdy przekroczona zostanie dopuszczalna wartość 10-minutowa łącznej wartości składowych harmonicznych bądź THD.
- Zdarzenia spadków/zaników/gwałtownej zmiany napięcia/skoków: są one zapisywane za każdym razem, gdy wartość dowolnego z tych elementów przekroczy wartość dopuszczalną.
- Zdarzenia Asymetrii i Częstotliwości: zdarzenie jest zapisywane za każdym razem, gdy przekroczona zostanie dopuszczalna 10minutowa łączna wartość RMS

Opis przycisków funkcyjnych:

- **[F3]** : Dostęp do ekranu Trendów
- **[F4]** : Przełączenie pomiędzy wszystkimi i wybranymi zdarzeniami.
- **[F5]** : Powrót do poprzedniego menu.

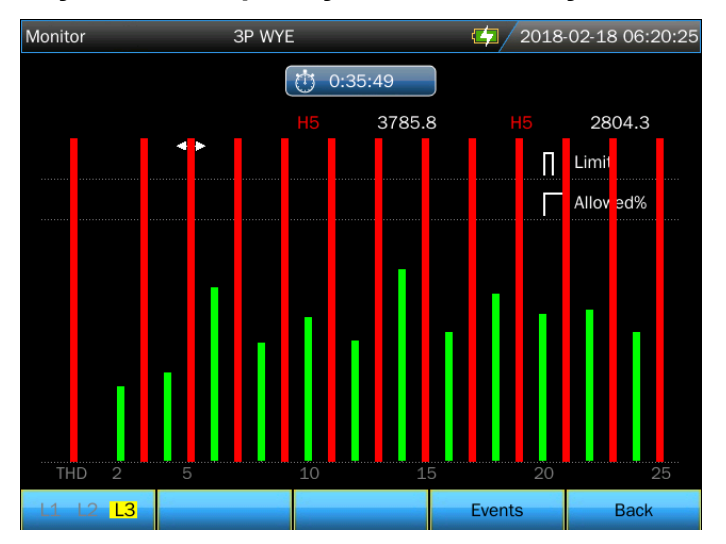

#### ♦ Ekran wykresów słupkowych harmonicznych

Główny wyświetlacz monitorowania układu pokazuje najgorszą ze składowych harmonicznych dla każdej z trzech faz. Przycisk funkcyjny **[**F **]** wyświetla ekran z wykresami słupkowymi pokazującymi odsetek czasu, przez jaki każda faza przebywała w zakresie 25 składowych harmonicznych oraz łączne zniekształcenie harmoniczne (THD). Każdy wykres słupkowy posiada szeroką podstawę (przedstawiającą regulowany limit, np. 95%) i wąski szczyt (prezentujący limit równy 100%). Wykres słupkowy zmienia barwę na czerwoną (z neutralnej zielonej) kiedy składowa harmoniczna przekracza dopuszczalną wartość.

Opis przycisków funkcyjnych:

**(F1)**: Wybór przypisania wykresu słupkowego do fazy **A (L1), B (L2)** lub **C (L3)**.

[F4] : Dostęp do Tabeli zdarzeń

**[F5]** : Powrót do poprzedniego menu.

#### Rozdział 4 Serwis i wsparcie

#### 4.1 Gwarancja

Udzielamy rocznej gwarancji na konserwację lub wymianę od momentu wysyłki z powodu zweryfikowanego problemu dotyczącego jakości produktu. Z wyjątkiem tych wyjaśnień i opisu w karcie gwarancyjnej, firma nie udziela żadnej innej gwarancji, czy to wyraźnej czy też dorozumianej. W żadnym wypadku firma nie ponosi odpowiedzialności za bezpośrednie, pośrednie lub inne szkody wtórne.

### Rozdział 5 Specyfikacje

#### 5.1 Pomiar częstotliwości

| Częstotliwość<br>znamionowa | Zakres pomiaru | Rozdzielczość | Dokładność |
|-----------------------------|----------------|---------------|------------|
| 50Hz                        | 42,50~57,50 Hz | 0,01Hz        | ±0,01Hz    |
| 60Hz                        | 51,00~69,00 Hz | 0,01Hz        | ±0,01Hz    |
| 400Hz                       | 320~480Hz      | 0,01Hz        | ±0,01Hz    |

Uwaga: mierzone na wejściu napięcia odniesienia A/L1.

#### 5.2 Wejście napięciowe

| Liczba wejść          | 4 (3 fazy + neutralne)                       |
|-----------------------|----------------------------------------------|
| Maks. ciągłe napięcie | 1000Vrms                                     |
| wejściowe             |                                              |
| Zakres napięcia       | Do wyboru, 1V do 1000V zgodnie z IEC61000-4- |
| znamionowego          | 30                                           |
| Maks. napięcie piku   | 6kV                                          |
| impulsu               |                                              |
| Impedancja wejścia    | 4ΜΩ                                          |
|                       |                                              |

#### 5.3 Wejście prądowe

| Liczba wejść                | 4 (3 fazy + neutralne)       |
|-----------------------------|------------------------------|
| Тур                         | Sonda prądowa, z wyjściem mV |
| Maks. napięcie<br>wejściowe | 10V                          |
| Zakres wejścia              | Zgodnie z sondami prądowymi  |
| Impedancja wejścia          | 100kΩ                        |
|                             |                              |

#### 5.4 Układ próbkowania

| Rozdzielczość     | 8 kanałów 16-bitowych AD                    |
|-------------------|---------------------------------------------|
| Częstotliwość     | 163,84kS/s Typ. (Częstotliwość znamionowa), |
| pobierania próbek | próbka 8 kanałów synchronicznie             |
| Próbkowanie RMS   | 4096 punktów dla 10/12 cykli (zgodnie z IEC |
|                   | 61000-4-30)                                 |
| PLL sync          | 4096 punktów dla 10/12 cykli (zgodnie z     |
| -                 | IEC61000-4-7)                               |

#### 5.5 Tryby i parametry pomiaru

| Tryb pomiaru                | Mierzone parametry                     |
|-----------------------------|----------------------------------------|
| Oscyloskop                  | Vrms、Arms、Vkursor、Akursor、Hz           |
| Napięcie/Prąd/Częstotliwość | Vrms、Vpk、Arms、Apk、CF、 Hz               |
| Zapady i przepięcia         | V rms1 /2, A rms1 /2, zapisują do 1000 |

|                       | zdarzeń razem z datą, godziną, czasem<br>trwania, skalą i oznaczeniem fazy,<br>pozwalając przy tym na ustalenie wartości<br>progowej.                                                                                                    |
|-----------------------|----------------------------------------------------------------------------------------------------|
| Harmoniczne           | 1-100, napięcie harmoniczne, napięcie THD,<br>prąd harmoniczny, prąd THD, napięcie<br>interharmoniczne, prąd interharmoniczny                                                                                                    |
| Moc i energia         | W、VA、var、PF、cosΦ、tanΦ、Vrms、<br>Arms、<br>kWh、kVAh、kvarh                                                                                                    |
| Migotanie             | Pinst、Pst、Plt                                                                                                    |
| Asymetria             | Vneg, Vzero, Aneg, Azero, Vfund, Afund, Hz,<br>kąt fazy V, kąt fazy A                                                                                                    |
| Stany przejściowe     | Vrms, Vkursor                                                                                                    |
| Prąd rozruchowy       | Prąd rozruchu, czas trwania rozruchu, A rms1/2, V rms1/2                                                                                                    |
| Monitorowanie układów | Vrms, Arms, Napięcie harmoniczne,<br>Napięcie łącznego zniekształcenia<br>harmonicznego, Plt, Vrms1/2, Arms1/2,<br>Vneg, Hz, Skoki, Spadki, Zaniki, Gwałtowna<br>zmiana napięcia. Wszystkie parametry są<br>mierzone jednocześnie zgodnie z normą PL-<br>EN50160. |
| Rejestrator           | Pozwala na wybranie większej liczny<br>parametrów i zapisywanie w określonych<br>odstępach czasu.                                                                                                    |

### 5.6 Zakres, rozdzielczość i dokładność pomiaru

| Napięcie/Prąd/<br>Częstotliwość                                                       | Zakres<br>pomiaru                         | Rozdzielczość                    | Dokładność                             |
|---------------------------------------------------------------------------------------|-------------------------------------------|----------------------------------|----------------------------------------|
| Vrms (AC+DC)                                                                          | 1~120Vrms<br>120~400 Vrms<br>400~1000Vrms | 0,001Vrms<br>0,01Vrms<br>0,1Vrms | ±0,1% napięcia<br>znamionowego         |
| Vpk                                                                                   | 1~1400Vpk                                 | 0,01Vpk                          | ±0,5% napięcia<br>znamionowego         |
| V(CF)                                                                                 | 1,0~>2,8                                  | 0,01.                            | ±5%                                    |
| Arms (nie dotyczy<br>błędu zacisku<br>prądowego)<br>10mV/A<br>1mV/A<br>65mV/1000A(AC) | 0~150A<br>1~2000A<br>10~6000A             | 0,01A<br>0,01A<br>0,01A          | ±0,1%±0,1A<br>±0,1%±0,1A<br>±0,1%±0,2A |
| A(CF)                                                                                 | 1~10                                      | 0,01                             | ±5%                                    |

| Częstotliwość    |           |        |         |
|------------------|-----------|--------|---------|
| znamionowa 50Hz  | 10 5.57 5 |        |         |
| Czestotliwość    | 42,5~57,5 |        |         |
| znamionowa 60Hz  | 51~69     | 0,01Hz | ±0,01Hz |
| Zhanionowa ooniz | 320~480   | 0.01Hz | ±0.01Hz |
| Częstotliwość    |           | -,     | ,       |
| znamionowa 400Hz |           |        |         |

| Zapady i<br>przepięcia | Zakres pomiaru                                                               | Rozdzielczość                                                   | Dokładność                               |
|------------------------|------------------------------------------------------------------------------|-----------------------------------------------------------------|------------------------------------------|
| Vrms1/2                | 0~200% napięcia<br>znamionowego                                              | 0.01Vrms                                                        | ±0,2%                                    |
| Arms1/2                | Zgodnie z<br>sondami<br>prądowymi                                            | 0,01A                                                           | ±1%                                      |
| Wartość<br>progowa     | Wartość progowa<br>napięcia znamiono<br>Rodzaje wykrywar<br>Gwałtowna zmiana | jest regulowana zgo<br>wego<br>nych zdarzeń: Spa<br>a napięcia. | odnie z odsetkiem<br>dki, Skoki, Zaniki, |
| Czas trwania           | godzin-minut-<br>sekund-<br>mikrosekund                                      | 0,5 cyklu                                                       | 1 okres                                  |

| Harmoniczne                                                                                                    | Zakres                                                                                                    | Rozdzielczość                                               | Dokładność                                                                                |
|----------------------------------------------------------------------------------------------------|----------------------------------------------------------------------------------------------------|-------------------------------------------------------------|-------------------------------------------------------------------------------------------|
| Rząd harmonicznej<br>(400Hz)<br>Rząd interharmonicznej<br>(400Hz)<br>Rząd harmonicznej<br>(50/60Hz)<br>Rząd interharmonicznej<br>(50/60Hz)<br>Napięcie harmoniczne<br>%f<br>Napięcie harmoniczne<br>%r<br>Prąd harmoniczny %f<br>Prąd harmoniczny %r<br>SNX<br>Częstotliwość<br>Faza | 1~12<br>Lp.<br>1~100<br>0~99<br>0,0~100,0%<br>0,0~100,0%<br>0,0~100,0%<br>0,0~100,0%<br>0,0~100,0%<br>0,0~100,0%<br>0,0~100,0% | 0,01%<br>0,01%<br>0,01%<br>0,01%<br>0,01%<br>0,01Hz<br>0,1° | ±0,1%±n×0,1%<br>±0,1%±n×0,4%<br>±0,1%±n×0,1%<br>±0,1%±n×0,4%<br>±2,5%<br>0,1Hz<br>±n×0,1° |

| Napięcie bezwzględne | 0~1000V | 0,01V | ±1%odczytu(harmoniczne>1%wartościznamionowej)±0,05%odczytu(harmoniczne<1%wartościznamionowej) |
|----------------------|---------|-------|-----------------------------------------------------------------------------------------------|
| Prąd bezwzględny     | 0~6000A | 0,01A | ±1%odczytu(harmoniczne>3%wartościznamionowej)±0,05%odczytu(harmoniczne<3%                     |

| Moc i energia                     | Zakres pomiaru                 | Rozdzielczość | Dokładność    |
|-----------------------------------|--------------------------------|---------------|---------------|
| P, S, Q1,                         | Max6000MW                      | 0,01kW        | ±1%±10 znaków |
| PF                                | 0~1                            | 0,01          | ±0,1%         |
| cosΦ                              | 0~1                            | 0,01.         | ±0,1%         |
| kWh, kVAh,                        | Zależnie od skalowania sondy i |               | ±1%±10 znaków |
| kvarh                             | znamionowego V                 |               |               |
| Migotanie                         | Zakres pomiaru                 | Rozdzielczość | Dokładność    |
| (50/60Hz)                         |                                |               |               |
| Pst (10 minut)<br>Plt (2 godziny) | 0,00~20,00                     | 0,01          | ±5%           |

| Asymetria       | Zakres pomiaru | Rozdzielczość | Dokładność |
|-----------------|----------------|---------------|------------|
| Asymetria       | 0,0~20,0%      | 0,1%          | ±0,1%      |
| napięcia        | 0,0~20,0%      | 0,1%          | ±1%        |
| Asymetria prądu | -360°~ 0°      | 0,1°          | ±0,1°      |
| Faza napięcia   | -360°~ 0°      | 0,1°          | ±0,5°      |
| Faza prądu      |                |               |            |

| Szybka zmiana<br>napięcia                                                       | Zakres pomiaru                                 | Rozdzielczość  | Dokładność    |
|---------------------------------------------------------------------------------|------------------------------------------------|----------------|---------------|
| Vpk<br>Vrms<br>Minimalny czas<br>testu<br>Częstotliwość<br>pobierania<br>próbek | ±6000Vpk<br>10~1000Vrms<br>6.5μs<br>163,84kS/s | 0,01V<br>0,01V | ±15%<br>±2,5% |

| Prąd<br>rozruchowy       | Zakres pomiaru                  |     | Rozdzielczość | Dokładność   |  |
|--------------------------|---------------------------------|-----|---------------|--------------|--|
| Ramiona                  | Zgodnie<br>sondami<br>prądowymi | Z   | 0,01A         | ±1%±5 znaków |  |
| Czas trwania<br>rozruchu | 1~32 i<br>regulowany            | min | 10ms          | ±20ms        |  |

#### 5.7 Kombinacje okablowania

| 1P+NEUTRAL     | Jedna faza z przewodem neutralnym                 |  |  |  |
|----------------|---------------------------------------------------|--|--|--|
| 1P Split Phase | Faza rozdzielona                                  |  |  |  |
| 1P IT NO       | Układ z pojedynczą fazą z dwoma napięciami        |  |  |  |
| NEUTRAL        | fazowymi bez przewodu neutralnego                 |  |  |  |
| 3P WYE         | Układ 3-fazowy 4-przewodowy, typ Y                |  |  |  |
| 3P DELTA       | Układ delta 3-fazowy 3-przewodowy (Delta)         |  |  |  |
| 3P IT          | 3-fazowy typ Y bez przewodu neutralnego           |  |  |  |
| 3P HIGH LEG    | Układ delta 3-fazowy 4-przewodowy z mocowanym     |  |  |  |
|                | centralnie biegunem high leg                      |  |  |  |
| 3P OPEN LEG    | Układ 3-przewodowy typu otwarta delta z dwoma     |  |  |  |
|                | uzwojeniami transformatora                        |  |  |  |
| 2-ELEMENT      | Układ 3-fazowy 3-przewodowy bez czujnika prądu na |  |  |  |
|                | fazie L2/B (metoda dwóch mierników mocy)          |  |  |  |
| 2.5-ELEMENT    | Układ 3-fazowy 4-przewodowy bez czujnika napięcia |  |  |  |
|                | na fazie L2/B                                     |  |  |  |

#### 5.8 Cechy ogólne

| Interfejs          |                                                                                                    |
|--------------------|----------------------------------------------------------------------------------------------------|
| Interfejs USB-Host | Kopiowanie zapisanego pliku na komputer z<br>dysku U, a następnie jego analiza za pomocą<br>oprogramowania komputerowego. |
| Interfejs LAN      | Dla zdalnego sterowania analizatorem i przekazu danych pomiaru.                                                           |
| Ekran              | Kolorowa matryca LCD TFT                                                                                                  |
| Rozmiar            | 5,6 cala                                                                                                    |

| Rozdzielczość | 640×480    |
|---------------|------------|
| Jasność       | Regulowana |

| Pamięć       |                 |
|--------------|-----------------|
| Pamięć flash | 1G              |
| Micro SD     | Standardowa 32G |

| Obudowa                  |                                                                                                    |
|--------------------------|----------------------------------------------------------------------------------------------------|
| Kroplo i<br>pyłoszczelna | Stopień ochrony IP53. Stopień ochrony IP odnosi się do samej obudowy i nie oznacza, że Produkt powinien być używany w pobliżu niebezpiecznych napięć w mokrych środowiskach. |

| Normy                         |                       |  |
|-------------------------------|-----------------------|--|
| Metoda pomiaru                | IEC61000-4-30 klasa A |  |
| Monitorowanie jakości         |                       |  |
| mocy                          | EN50160               |  |
| Migotanie                     | IEC61000-4-15         |  |
| Harmoniczne                   | IEC61000-4-7          |  |
| Metoda pomiaru poboru<br>mocy | IEEE1459              |  |

| Warunki        |                         |
|----------------|-------------------------|
| otoczenia      |                         |
| Temperatura    | 0°C~ 45°C               |
| pracy          |                         |
| Temperatura    | -10°C~45°C              |
| przechowywania |                         |
| Wilgotność     | Wilgotność względna 90% |
| powietrza      |                         |

| Bezpieczeństwo      |                    |                                          |
|---------------------|--------------------|------------------------------------------|
| Zgodny z            |                    | IEC61010-1                               |
|                     |                    | Poziom bezpieczeństwa: 600V CAT IV 1000V |
|                     |                    | CAT III                                  |
|                     |                    | Stopień zanieczyszczenia: 2              |
| Maksymalne napięcie |                    | 600V CAT IV 1000V CAT III                |
| na wejściu napięcia |                    |                                          |
| Maksymalne napięcie |                    | 10V                                      |
| na wejściu prądu    |                    |                                          |
| Mechaniczne         |                    |                                          |
| Wymiary             | 270mm × 190mm×66mm |                                          |
| Masa 2 kg           |                    |                                          |

| Мос                       |                                           |
|---------------------------|-------------------------------------------|
| Wejście zasilacza         | AC 100-240V 50/60Hz                       |
| Wyjście zasilacza         | DC 12V 2A                                 |
| Bateria                   | Bateria litowa 7,4V 5200mAh               |
| Czas pracy na baterii     | >8 godzin (jasność ekranu na poziomie 3 ) |
| Czas ładowania<br>baterii | 6 godzin                                  |

### 5.9 Specyfikacja opcjonalnych sond prądowych

| Model     | Zakres   | Współczynnik | Dokładność     | Rozmiar |
|-----------|----------|--------------|----------------|---------|
|           |          |              |                | mm      |
| KLC8C-5A  | AC:5A    | 10mV/A       | 0,2%           | Ф8      |
| CTC0080   | AC:50A   | 10 mV/A      | 0,2%           | Ф8      |
| CTC0130   | AC:100A  | 1 mV/A       | 0,2%           | Ф13     |
| CTC1535   | AC:1000A | 1 mV/A       | 1,0%           | Ф52     |
| ETCR035AD | AC/DC:   | 1 mV/A       | ±4,0%          | 30x35   |
|           | 1000A    |              |                |         |
| SY-1500A  | AC:1500A | 100 mV/1000A | ±0,5%+(1% błąd | Ф110    |
|           |          |              | położenia)     |         |
| PY-3000A  | AC:3000A | 65 mV/1000A  | 1.0%+(2% błąd  | Ф160    |
|           |          |              | położenia)     |         |
| PY-5000A  | AC:3000A | 50 mV/1000A  | 1.0%+(2% błąd  | Ф143    |
|           |          |              | położenia)     |         |
| SY-6000A  | AC:6000A | 65mV/1000A   | ±1.0%+(2% błąd | Φ250    |
|           |          |              | położenia)     |         |

#### Rozdział 6 Kody wykonania

| Przenośny analizator paramerów sieci NP45 - | Х | ΧХ | Х | Х |
|---------------------------------------------|---|----|---|---|
| Wyposażenie dodatkowe:                      |   |    |   |   |
| brak                                        | 0 |    |   |   |
| 4 szt. cewek Rogowskiego PY 3000 A          | 1 |    |   |   |
| 4 szt. cewek Rogowskiego PY 5000 A          | 2 |    |   |   |
| 4 szt. cęg prądowych KLC8C 5 A              | 3 |    |   |   |
| 4 szt. cęg prądowych CTC0080 50 A           | 4 |    |   |   |
| 4 szt. cęg prądowych CTC0130 100 A          | 5 |    |   |   |
| 4 szt. cęg prądowych CTC1535 1000 A         | 6 |    |   |   |
| 4szt. cęg prądowych ETCR035AD 1000A ac/dc   | 7 |    |   |   |
| 4szt. cewek Rogowskiego SY 1500A            | 8 |    |   |   |
| 4szt. cewek Rogowskiego SY 6000A            | 9 |    |   |   |
| Wykonanie:                                  |   |    |   |   |
| standardowe                                 |   | 00 |   |   |
| specjalne*                                  |   | ΧХ |   |   |
| Wersja językowa:                            |   |    |   |   |
| Wielojęzyczna (polska/angielska)            |   |    | М |   |
| Inna*                                       |   |    | Х |   |
| Próby odbiorcze:                            |   |    |   |   |
| bez dodatkowych wymagań                     |   |    |   | 0 |
| z dodatkowym atestem kontroli jakości       |   |    |   | 1 |
| ze świadectwem wzorcowania                  |   |    |   | 2 |
| wg uzgodnień z odbiorcą*                    |   |    |   | Х |

\* tylko po uzgodnieniu z producentem

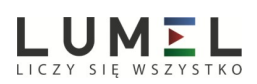

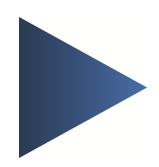

#### LUMEL S.A.

ul. Sulechowska 1, 65-022 Zielona Góra, Poland tel.: +48 68 45 75 100, fax +48 68 45 75 508 www.lumel.com.pl

**Informacja techniczna:** tel.: (68) 45 75 106, 45 75 180, 45 75 260 e-mail: sprzedaz@lumel.com.pl

**Realizacja zamówień:** tel.: (68) 45 75 207, 45 75 209, 45 75 218, 45 75 341 fax.: (68) 32 55 650

**Pracownia systemów automatyki:** tel.: (68) 45 75 228, 45 75 117

#### Wzorcowanie:

tel.: (68) 45 75 161 e-mail: laboratorium@lumel.com.pl NP45-07